# **Tektronix**

# USBスペクトラム・アナライザ・ シリーズ 操作ガイド 〜基本編〜

SignalVu-PC V3.10.0030 以降対応

Version 1.31

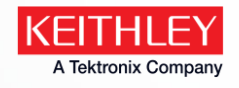

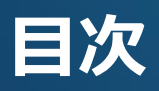

- ・ はじめに
  - 1. RSA306B 外観
  - 2. 動作PCの条件
  - 3. 準備
  - 4. SignalVu-PCソフトウェアとの接続
  - 5. 準備&接続 FAQ
- 操作手順 基本編
  - 1. SignalVu-PC メイン画面の説明(TIPS123456)
  - 2. AM/FM音声復調
  - 3. EMI Peak測定 (EMIプリコンプライアンス測定) (TIPS⑦⑧⑨)
  - 4. DPX ライブ・スペクトラム表示(TIPS1)
  - 5. マスク・サーチ
  - 6. シグナルデータベースとチャネルナビゲーション(TIPS⑪)
  - 7. データの保存

- ・ はじめに
  - 1. RSA306B 外観
  - 2. 動作PCの条件
  - 3. 準備
  - 4. SignalVu-PCソフトウェアとの接続
  - 5. 準備&接続 FAQ
- 操作手順 基本編
  - 1. SignalVu-PC メイン画面の説明(TIPS①②③④⑤⑥)
  - 2. AM/FM音声復調
  - 3. EMI Peak測定 (EMIプリコンプライアンス測定) (TIPS⑦⑧⑨)
  - 4. DPX ライブ・スペクトラム表示(TIPS10)
  - 5. マスク・サーチ
  - 6. シグナルデータベースとチャネルナビゲーション(TIPS⑪) 7. データの保存

### 1.RSA306B 外観

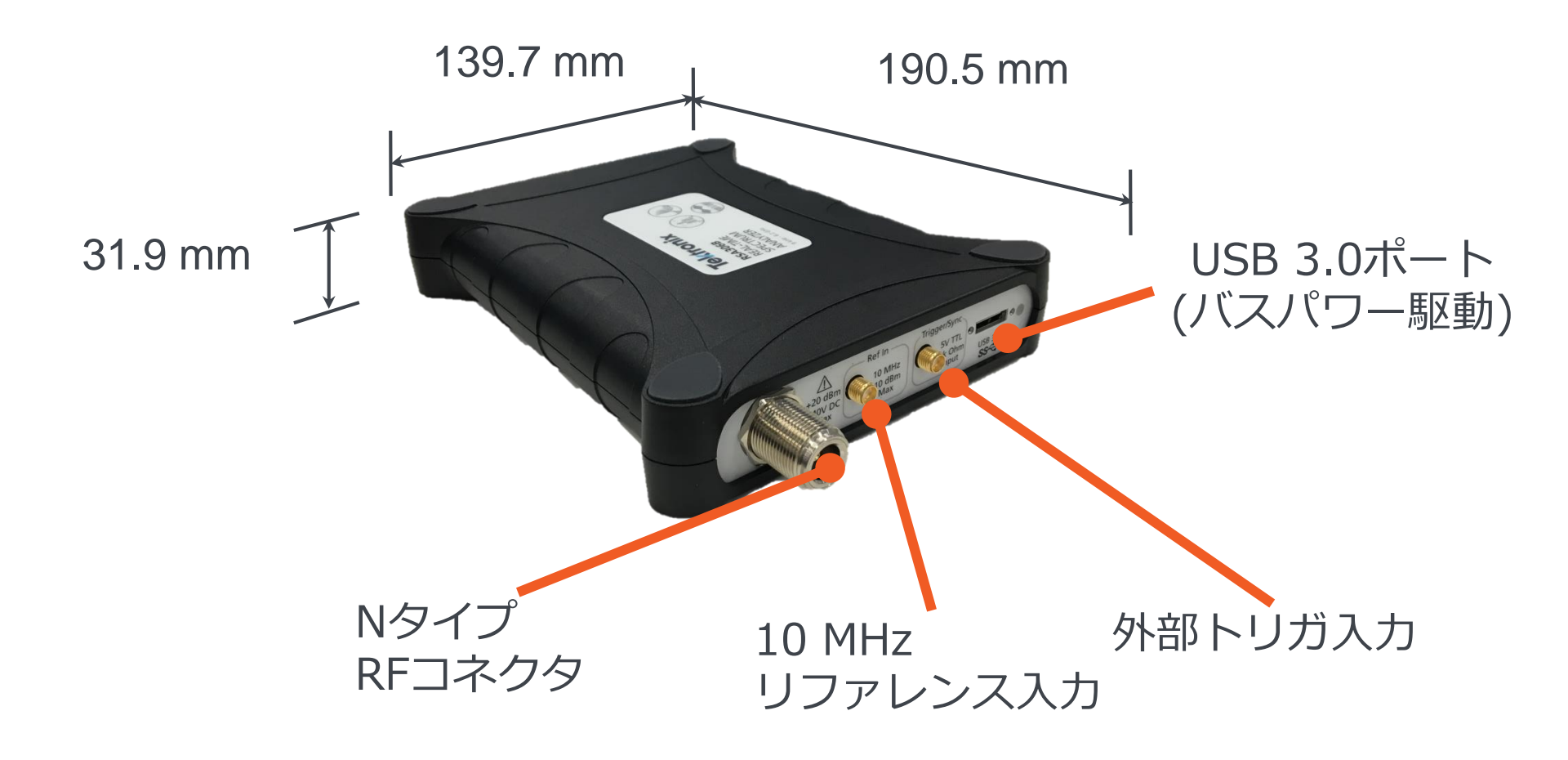

### 重さ:0.75kg

### 2.動作PCの条件

- ・インターフェース
  - USB3.0インターフェース必須
- CPU

◦ Intel Core i5必須 (i7推奨)

- ・メモリ
  - 。4GB必須 (8GB以上推奨)
- OS
  - Windows 7 / 8 / 8.1 / 10 (64bit)
  - 32bit OSでは動作不可

3.準備

- SignalVu-PCのインストール
  - RSA306Bに付属のUSBメモリより、SignalVu-PCソフトウェアをPCヘインストールします。
- RSA306Bのセットアップ
  - 。 付属のUSB3.0ケーブル(青)でPCと接続します。
  - RF入力コネクタへ、アンテナもしくは入力ケーブルを接続します。モノポール アンテナを使用する場合は、N-BNC変換アダプタを取り付けてください。

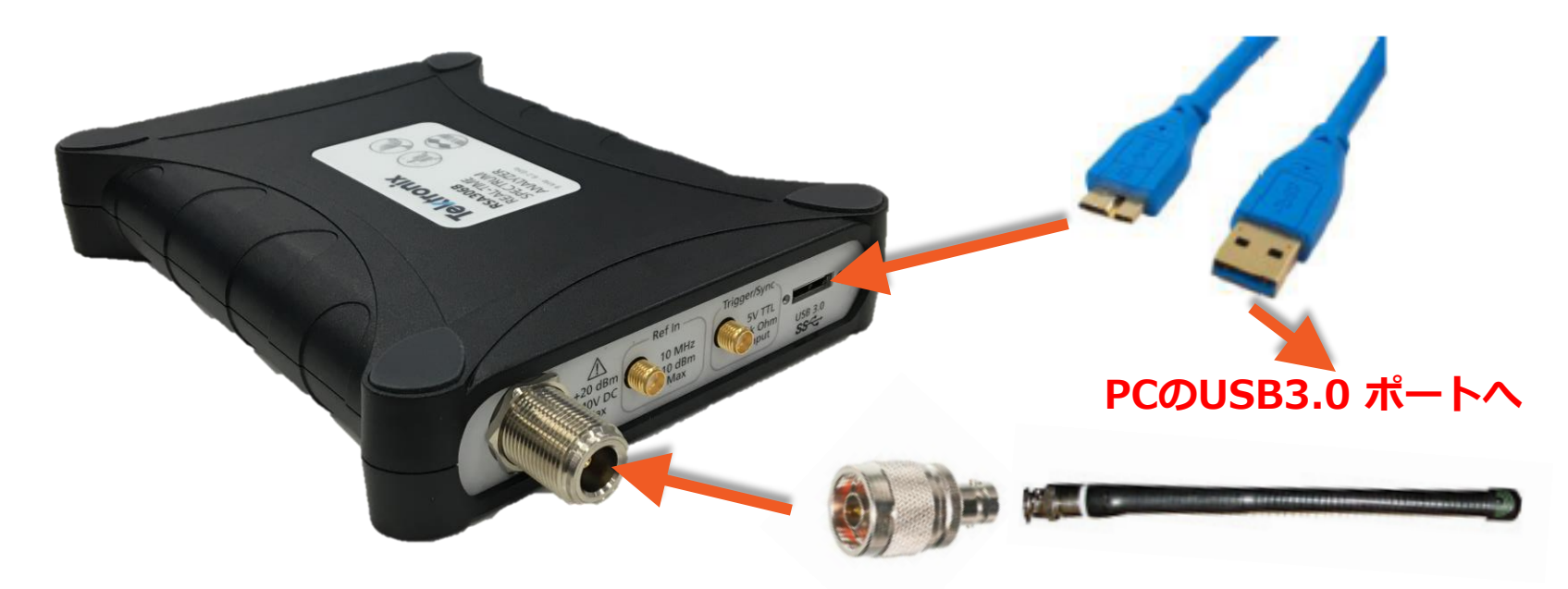

### 4.SignalVu-PCとの接続

- ・デスクトップよりSignalVu-PCソフトウェアを起動します。
- USB3.0ポートにRSA306Bが 接続されていると、自動的に認識します。

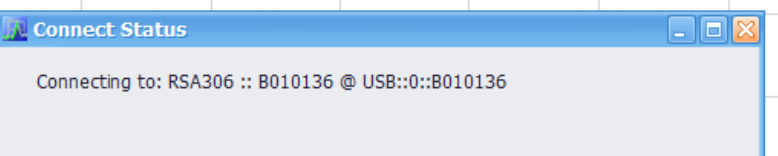

アイコン

SignalVu-PC

 
 ・ 画面右下のConnectionインジケータが 緑色になったら接続完了です。

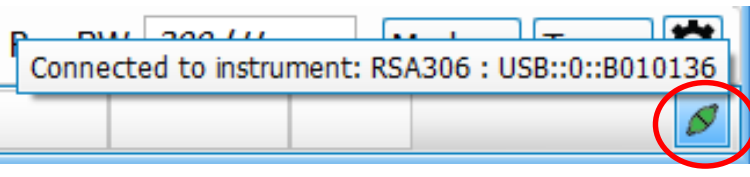

- ・※手動接続の場合
  - 1. 画面上部ツールバーの"Connect"から、 "Search For Instruments"を選択。
  - 2. 機器が見つかったら、
     "Connect To Instrument"から
     機器を選択して接続を行います。

| ls Connect Window Help     |                                                           |
|----------------------------|-----------------------------------------------------------|
| Search for Instruments     | Preset 🏓 Replay 👻 💭 Run                                   |
| Connect to Instrument      | RSA306::B010136 @ USB::0                                  |
| Disconnect from Instrument | <manually for="" instrument="" lan="" look=""></manually> |
|                            |                                                           |

# 5.準備&接続 FAQ

● 自分のPCのUSBポートがUSB3.0かそうでないかを見分けるには?
 ⇒差込口に"SS"のマークがあるポートが、USB3.0ポートです。

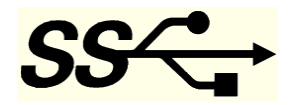

• 使用していたら、以下のエラーメッセージが出たんだけど?

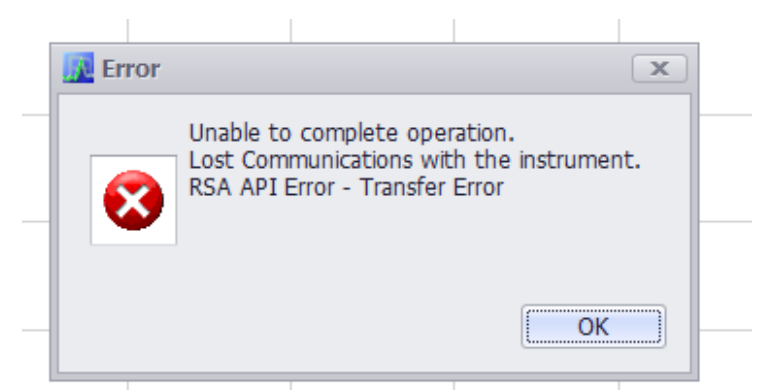

⇒USB3.0ケーブルが抜けてしまったり、RSA306BとPCが通信できなくなったりした時にこのメッセージが出ます。 このメッセージが出た場合、RSA306BとPCがUSB3.0ケーブルで確実に接続されているか確認した後、"Connect To Instrument"の手順をもう一度実行してください。 それでも解消されない場合は、"Search For Instruments"や"SignalVu-PCの再起動"、"PC 本体の再起動"を順にお試しください。

# 5.準備&接続 FAQ

- RSA306B本体の電源はどこから供給されるの?ACアダプタは不要?
   ⇒USBバスパワーから供給されます。
- PCのバッテリはどのくらいもつの?
   ⇒PCによりますが、Lenovo ThinkPadの場合、満充電状態から80分程度は使えます。
- RSA306Bの赤/緑に光るランプはどのような意味なの?
   ⇒赤点灯:接続はしているが、十分に起動できていない
   緑点灯:本体起動が終わり、接続/動作開始を待っている状態
   緑点滅:データをPCへ転送中
- PCと接続しているのに、Search For Instrumentsを行っても、SignalVu-PCが RSA306Bを認識しないんだけど?

⇒①しっかりケーブルが接続されているか、もう一度確かめてみてください。

②1度USB3.0ケーブルを抜差し頂き、再度"Search For Instruments"をお試し下さい。

③SignalVu-PCを再起動してみてください。

④それでもダメな場合は、PC本体を再起動してみてください。

### • はじめに

- 1. RSA306B 外観
- 2. 動作PCの条件
- 3. 準備
- 4. SignalVu-PCソフトウェアとの接続
   5. 準備&接続 FAQ
- 操作手順 基本編
  - 1. SignalVu-PC メイン画面の説明(TIPS123456)
  - 2. AM/FM音声復調
  - 3. EMI Peak測定 (EMIプリコンプライアンス測定) (TIPS 7 8 9)
  - 4. DPX ライブ・スペクトラム表示(TIPS1)
  - 5. マスク・サーチ
  - 6. シグナルデータベースとチャネルナビゲーション(TIPS⑪)
  - 7. データの保存

# 1.SignalVu-PC メイン画面の説明

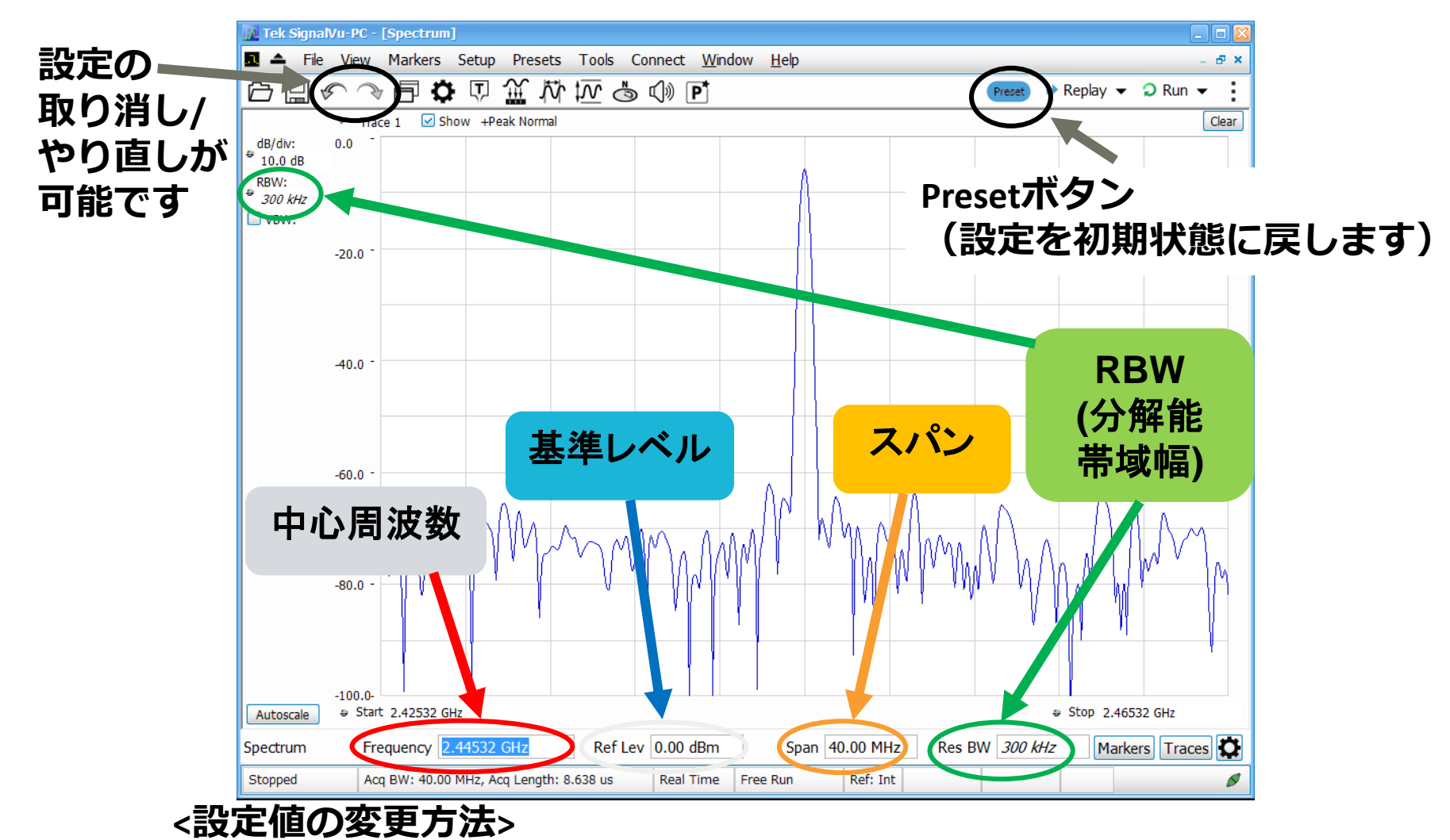

変更したい設定値をクリック→数値を入力し、Enterキーを押します

# **TIPS①:設定値の入力について**

- 数值入力
  - 。項目をクリックして選択し、数値を入力後PCのEnterキーを押します。
  - ・ 接頭文字 (G, M, k, m, µなど) を入力することができます。
    - 単位(HzやdBmなど)を入力する必要はありません。
  - 。 接頭文字の入力は大文字/小文字を問いません。
    - 例えば、周波数を"200m"と入力すると、200MHzに設定されます。
  - 。特に接頭文字の入力がない場合、直前の設定値の接頭文字が適用されます。
    - 直前の設定が2GHz時に"3"と入力すると、自動的に3GHzへ設定されます。
  - · マウスのホイール、カーソルの上下キーも使用可能です。
- ・ 基準レベル設定時の注意
  - ・ 画面左下に以下のメッセージが表示される場合は入力レベルが高すぎます。
     RefLev(基準レベル)を大きくしてください。

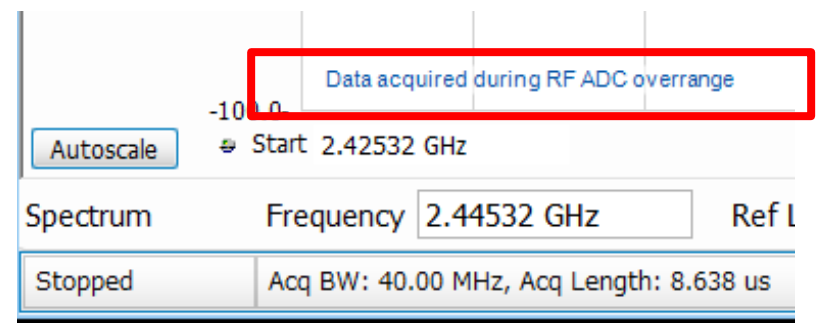

# TIPS②:マーカの使い方

- スペクトラム画面上で右クリックし、 "Marker to peak"を左クリックすると、 自動的にピーク値にマーカが付きます。
- マーカが指し示す周波数とレベルが 画面上部に表示されます。
- ③ 右クリック・メニューの"Add Marker"を クリックすることで、 マーカを最大5つまで出すことができます。 (MR リファレンス・マーカ, M1, M2, M3, M4)

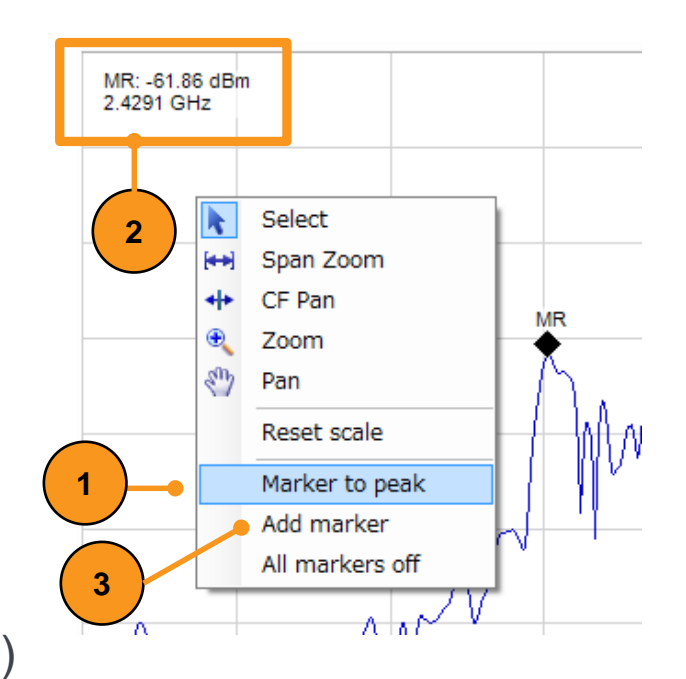

- ④ マーカ表示時、画面下部にはマーカ・ツールバーが表示されます。
- ⑤ マーカ・ツールバーの"To Center"をクリックすると、現在参照している マーカの周波数を中心周波数に設定することができます。
- ⑥ "Peak"のクリックでは、"Marker to peak"と同じ動作をします。

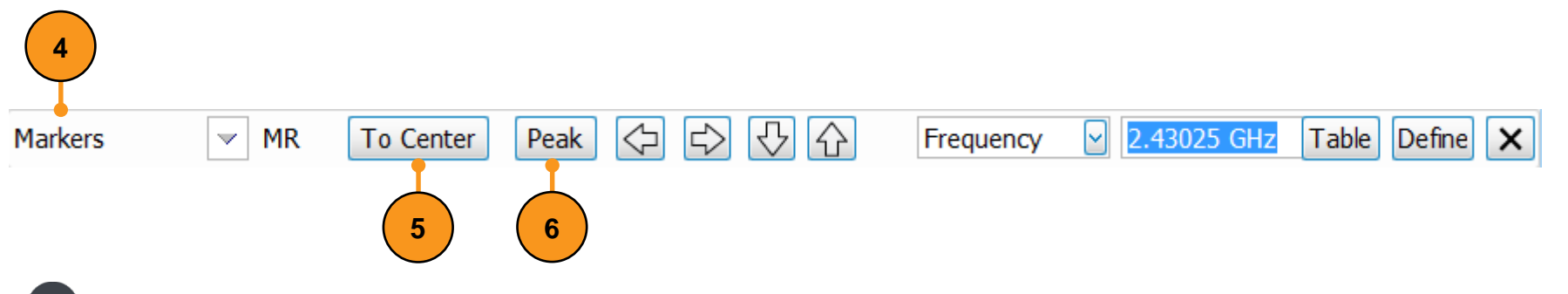

# TIPS③:キャリブレーション

- ① 画面上部メニューバーから、Tools > Alignmentをクリック
- ② "Alignments"タブが開かれれるので、"Align Now"をクリック
- ③ 自動的にAlignmentが行われます。

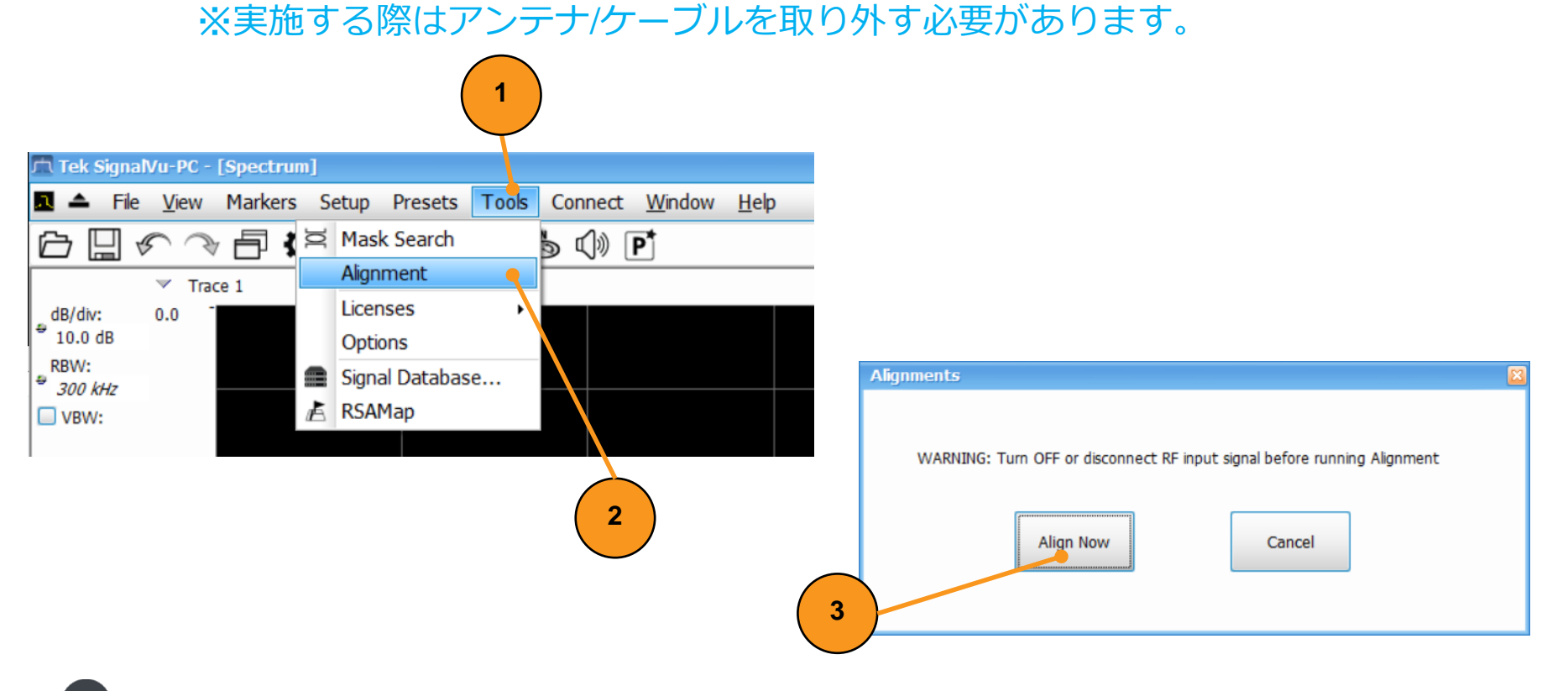

# TIPS④: 内蔵プリアンプ(RSA500/600シリーズのみ)

- ① 画面上部アイコンバーから、"Show Amplitude Control Panel"をクリック
- 画面下部メニューが表示されますので、メニュー内の"Internal Settings"タブ から"Internal Preamp"をチェックします。
- ③ 内蔵プリアンプがONになります。

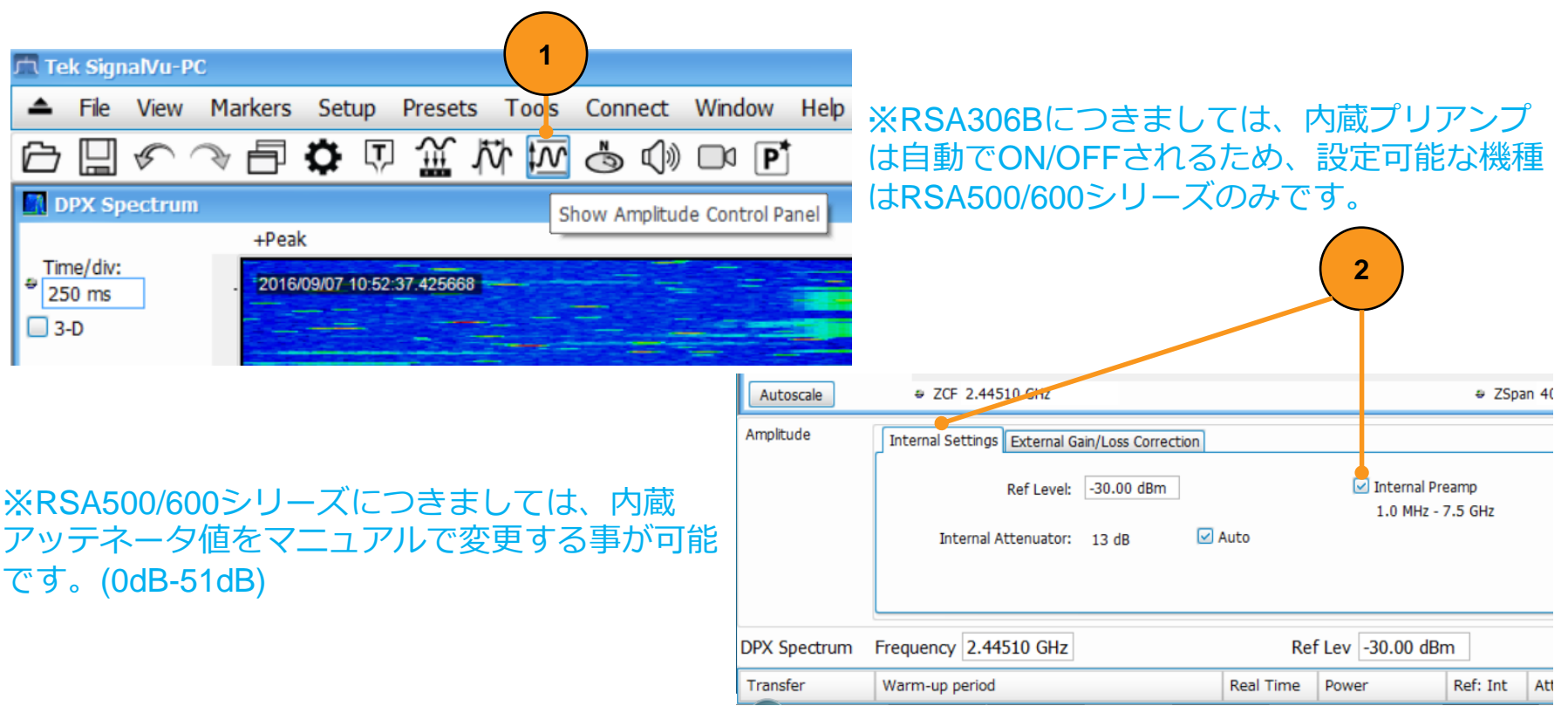

# TIPS⑤:設定の保存と呼び出し方法

- ① 画面上部アイコンバーから、"Save"をクリック
- "名前を付けて保存"メニューが表示されますので、メニュー内下部の"ファイルの種類"タブから"Setup (\*.Setup)"を選択します。

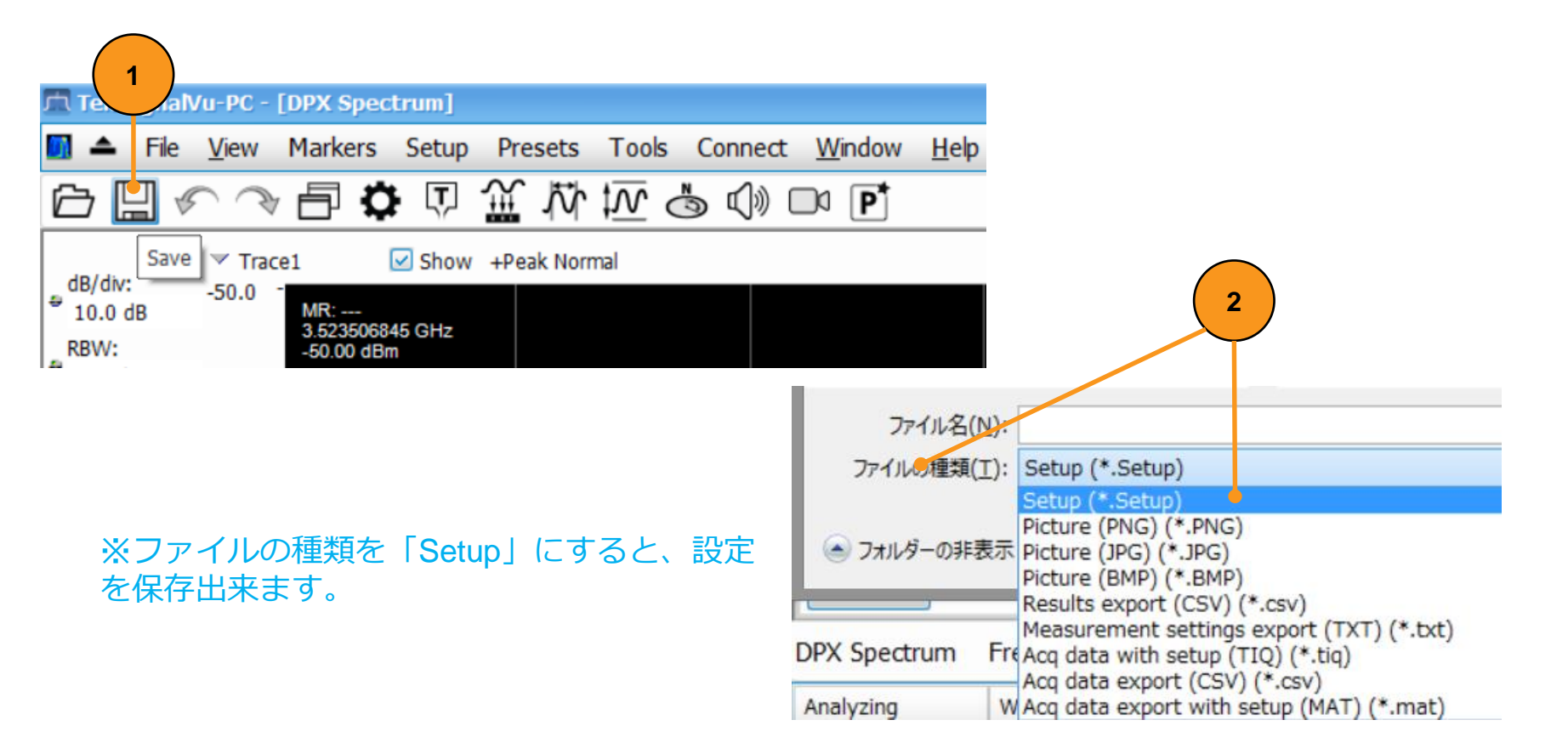

# TIPS 5:設定の保存と呼び出し方法

 ③ SignalVu-PCがインストールされているフォルダ内にある"User Presets"フォ ルダへ、ファイル名を付けて保存します。
 (通常は"C:¥SignalVu-PC Files¥User Presets") これで保存は完了です。

| <b>A</b>                               |                                  | 名前を付けて保存                    |          |                     | ×   |   |
|----------------------------------------|----------------------------------|-----------------------------|----------|---------------------|-----|---|
|                                        | SignalVu-PC Files → User Presets |                             |          | ✓ C User Presetsの検索 | Q   |   |
| 整理 マ 新しいフォルダー                          |                                  |                             |          | 9== 👻               | 0   |   |
| ☆ お気に入り ^                              | 名前                               | 更新日時 種類                     | サイズ      |                     |     |   |
| 〕 ダウンロード                               | 📠 DPX vs Sweep 比較_デモ用_20160907   | 2016/09/08 11:44 SETUP 774) | 566 KB   |                     |     |   |
| ■ デスクトップ                               | 🗖 EMI pre-compliance_デモ用_2016090 | 2016/09/07 10:44 SETUP ファイル | V 617 КВ |                     |     |   |
| 週 最近表示した場所                             | 📩 Interference Hunting.Setup     | 2016/08/13 10:38 SETUP ファイ) | и 548 KB |                     |     |   |
| iCloud Drive                           | 📩 User Preset 1.Setup            | 2016/08/13 10:38 SETUP ファイ) | и 66 KB  |                     |     |   |
| 🛞 iCloud フォト                           | 🗖 User Preset 2.Setup            | 2016/08/13 10:38 SETUP ファイル | 106 KB   |                     | _   |   |
| a OneDrive                             |                                  |                             |          |                     |     |   |
| PC                                     |                                  |                             |          |                     |     |   |
| ◎ ダウンロード                               |                                  |                             |          |                     |     |   |
| ▶ デスクトップ                               |                                  |                             |          |                     |     | 3 |
|                                        |                                  |                             |          |                     |     |   |
| 🍃 ピクチャ                                 |                                  |                             |          |                     |     |   |
| 📓 ビデオ                                  |                                  |                             |          |                     |     |   |
| 🚺 ミュージック                               |                                  |                             |          |                     |     |   |
| 🖗 OSDisk (C:)                          |                                  |                             |          |                     |     |   |
| B SD Card (D:)                         |                                  |                             |          |                     |     |   |
| 坖 knishiha (¥¥global.tektronix.net¥glo |                                  |                             |          |                     |     |   |
| 🖵 global (¥¥global.tektronix.net) (Q:) |                                  |                             |          |                     |     |   |
| 🚽 workgrps (¥¥global.tektronix.net¥gl  |                                  |                             |          |                     |     |   |
| 坖 TekFiles (¥¥global.tektronix.net¥glo |                                  |                             |          |                     |     |   |
| 坖 mbd (¥¥global.tektronix.net¥globala  |                                  |                             |          |                     |     |   |
| ~                                      |                                  |                             |          |                     |     |   |
| ファイル名(N): セットアップファイル保存と呼び出し            | し方法                              |                             |          |                     | ~   |   |
| ファイルの種類( <u>T</u> ): Setup (*.Setup)   |                                  |                             |          |                     | ~   |   |
| ● フォルダーの非表示                            |                                  |                             |          | 保存( <u>S</u> ) キャンt | 216 |   |

# TIPS⑤:設定の保存と呼び出し方法

- ④ 保存した設定を呼び出すには、上部メニューバーから"Presets"をクリック
- ⑤ メニューが展開されますので、その中の"User (Favorites)"をクリック
- ⑥ User Presetsメニューがポップアップしますので、"Preset"の中から、先ほど 保存した設定ファイル名を選択し、OKをクリック。 これで、先ほど保存した設定が呼び出されます。

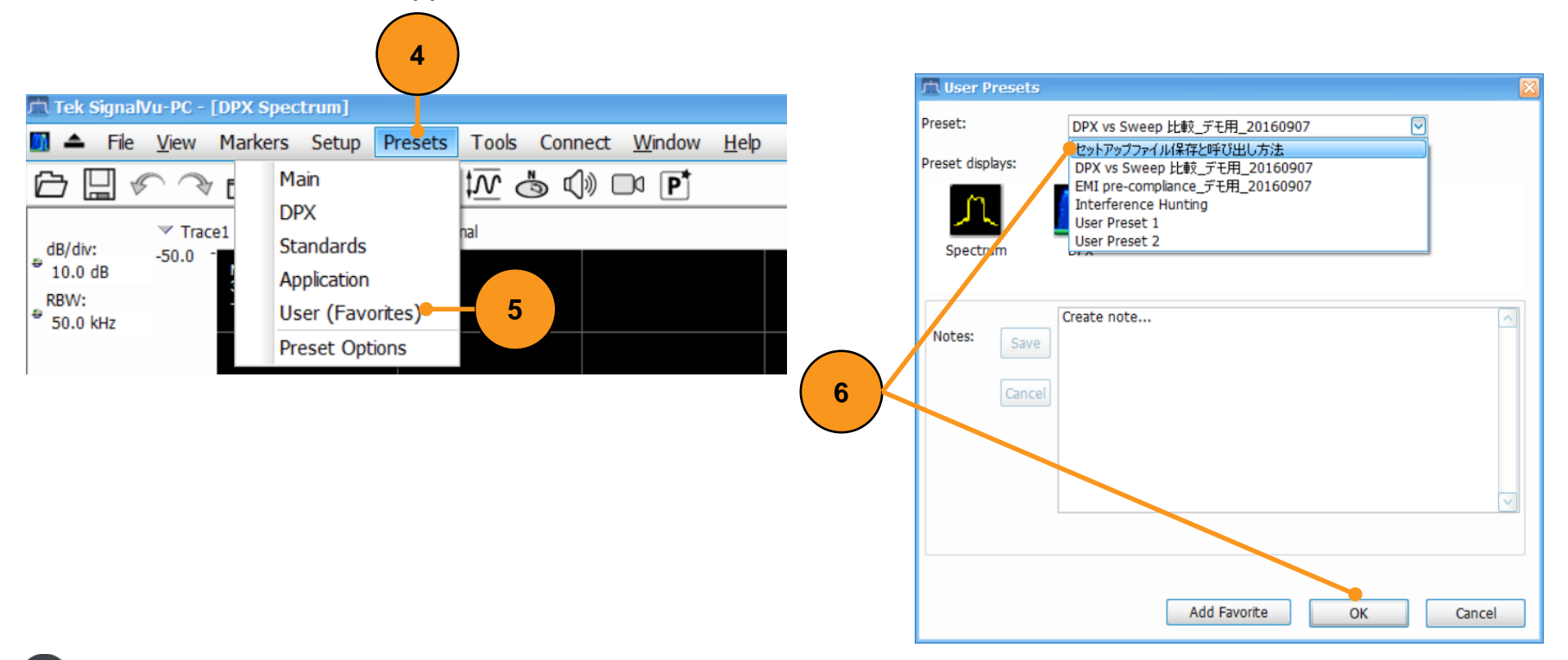

# TIPS⑥:トレースの追加

- MAXホールド(ピーク・ホールド)・トレースや アベレージ・トレースなどの追加が可能です。
- Spectrum画面の左上、 Trace 1 ボタンをクリックすると、
   以下のメニューが出てきます。

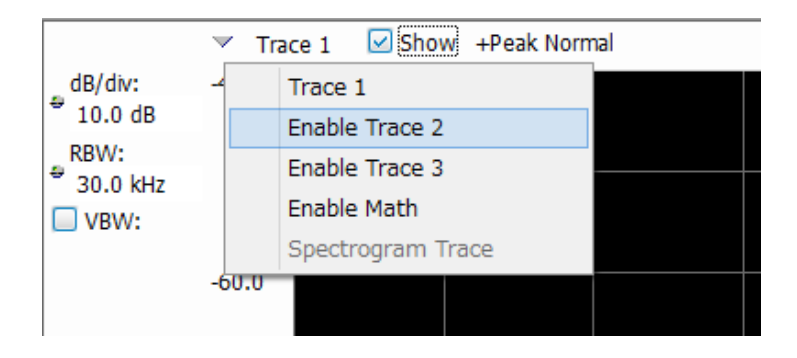

- それぞれ以下をクリックすることで、スペクトラム・トレースが追加されます。
  - Enable Trace 2: MAXホールド・トレースがONになります。
  - Enable Trace 3:アベレージ・トレースがONになります。

# TIPS⑥:トレースの追加(トレースの設定変更)

- デフォルトのトレース設定は以下の通りですが、
   変更することもできます
   Trace 1: +Peak検波、ノーマル・トレース
  - Trace 2:+Peak検波、 MAXホールド(ピーク・ホールド)・トレース
  - Trace 3: Avg(VRMS)検波、Avg(VRMS)(アベレージ)・トレース
- ・ 画面左上もしくは右下の
   や
   アイコンをクリックし、出てきた設定メニューから"Traces"タブをクリックします
   (下図参照)

| Spectrum<br>Settings | Freq & Span BV Traces Scale | Prefs       |                     |
|----------------------|-----------------------------|-------------|---------------------|
|                      | Trace: Trace 2 🖌            | Show 🔲 Free | eze Save Trace As   |
|                      | Detection: +Peak            |             |                     |
| Restore<br>Defaults  | Function: Max Hold 🔽        | Count       | Show recalled trace |

- 検波方式、Function(トレースの種類)、アベレージングの回数などを設定することができます
- その他にもトレース設定は、Tracesツールバーから変更することも可能です。 Tracesツールバーは、画面上部のメニューバーから"View" > "Traces Toolbar"の順にクリックすることで表示できます。

### 2.AM/FM音声復調

- RSA306B/SignalVu-PCでは、AM/FM信号の音声を復調する機能があります。
- デモ・キットに付属のアンテナ等を使って、FMラジオの音声を復調し、 FMラジオを聞いてみます。
- デモ・キット付属のアンテナは、AMラジオの帯域には対応しておりません。
   AMラジオの復調には、中波対応アンテナが必要です。

• 準備

RF入力にモノポールアンテナを接続します。 (デモ・キット付属のアンテナを用いる場合、N-BNCアダプタを先に取り付けます)

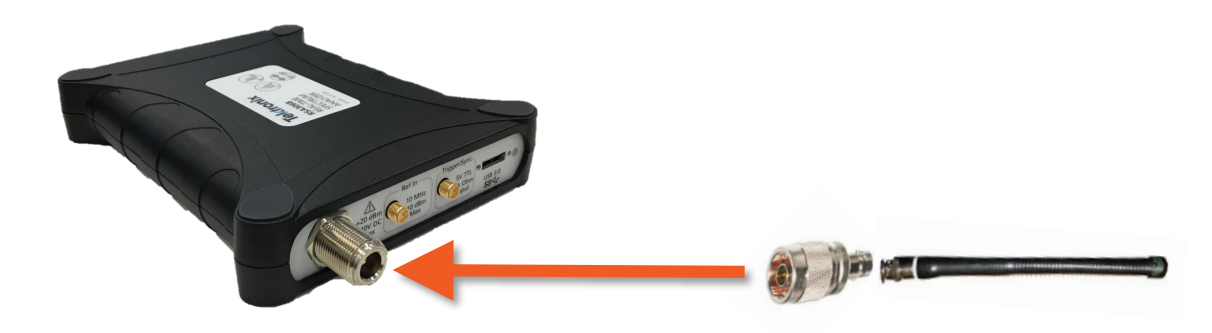

# 2.1 AM/FM音声復調の操作手順

- ① 画面右上のプリセット・ボタンを押し、 設定をリセットします
- ② 中心周波数を80MHzに設定します
- ③ Referenceレベルを-30dBmに設定します
- ④ 画面上で右クリックし、"Marker to peak"を選びます
  - マーカがスペクトラムのピークを示します
- ⑤ 適宜、画面下部マーカ・ツールバー の"To Center"アイコンをクリックすると、 マーカの位置が自動で中心周波数に設定 されます

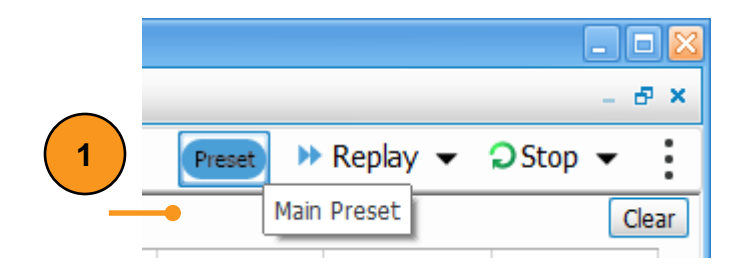

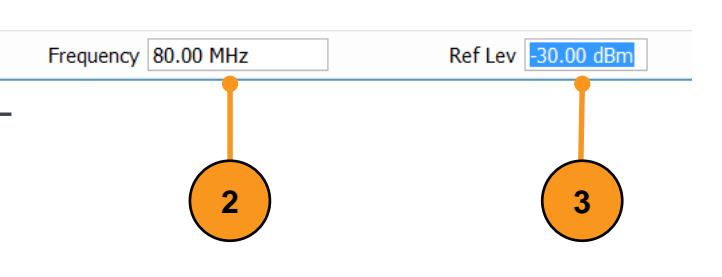

Spectrum

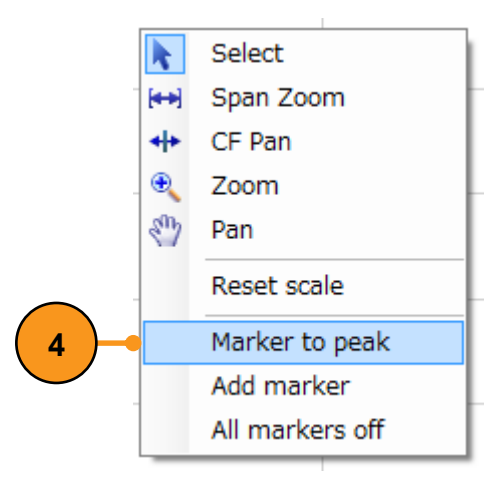

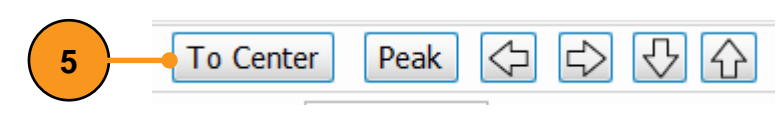

# 2.2 AM/FM音声復調の操作手順

- ⑥ 画面上部ツールバーから、Audio Demod アイコンをクリックします
- ⑦ 変調の種類をFM 200kHzに選択
- ⑧ "Run"をクリックすると、音声復調が開始されます
- ⑨ 横のバーで、再生音量を調節できます (※音量はWindowsのサウンド設定にも依存します)
- ① Stream to Fileにて保存場所の設定とActivateへのチェックを行うと、
   復調した音声を.wav 音声ファイルとして保存できます

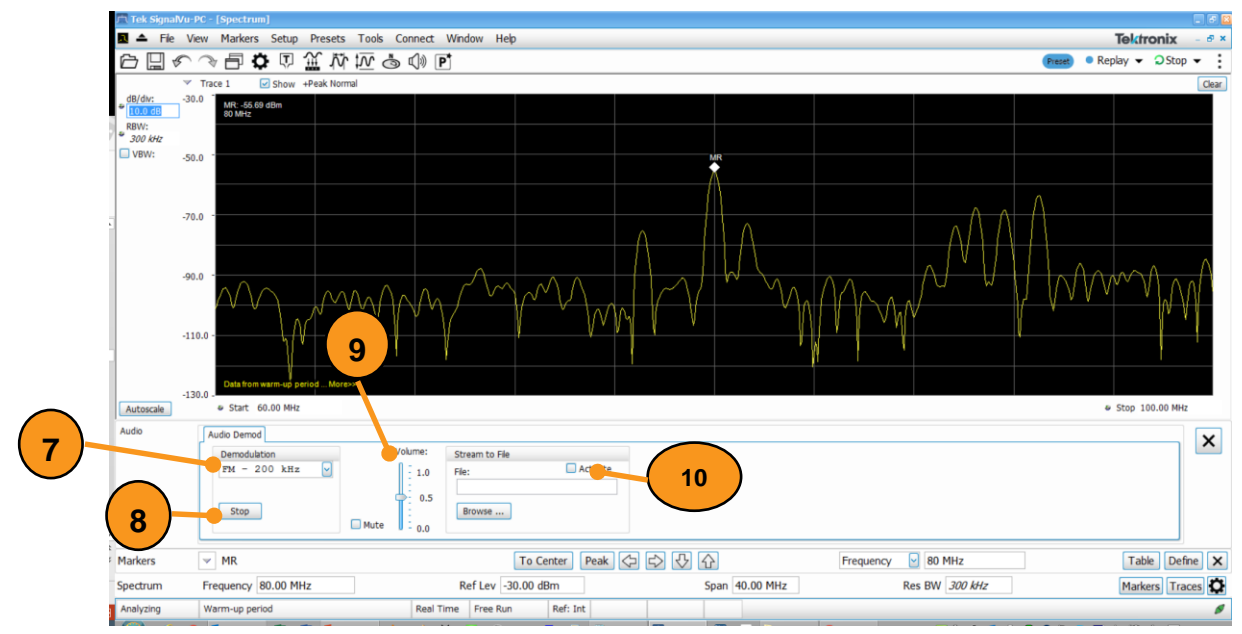

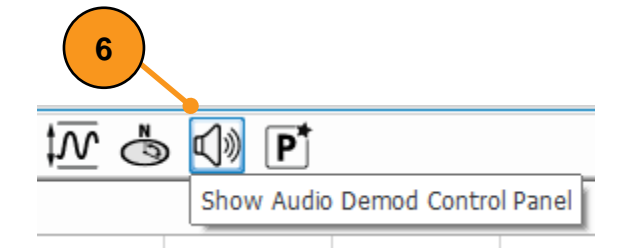

### 3.EMI Peak測定 (EMIプリコンプライアンス測定)

- この測定はSignalVu-PCのスプリアス測定機能を使用して、
   EMI Peak測定を実施します。
- ・準備として、RSAのRF入力にRFアンテナを接続します

| 規格の例: FCC § 15.109 (b) | 周波数(MHz)  | ▲<br>電界強度(µV/m) |
|------------------------|-----------|-----------------|
|                        | 30 ~ 88   | 90              |
| 故財エミッションの霊史強度を         | 88 ~ 216  | 150             |
|                        | 216 ~ 960 | 210             |
|                        | 960超      | 300             |
| 値を超えないこと。              |           |                 |

注)USB RSAシリーズにはQP(準尖頭値)検波機能が搭載されておりません。 Peak(尖頭値)検波の試験のみ実施可能です。 上位機種のRSA5000Bシリーズは標準でQP検波機能を搭載しています。

### 3.1 EMI Peak測定 (EMIプリコンプライアンス測定) 操作手順 1/2

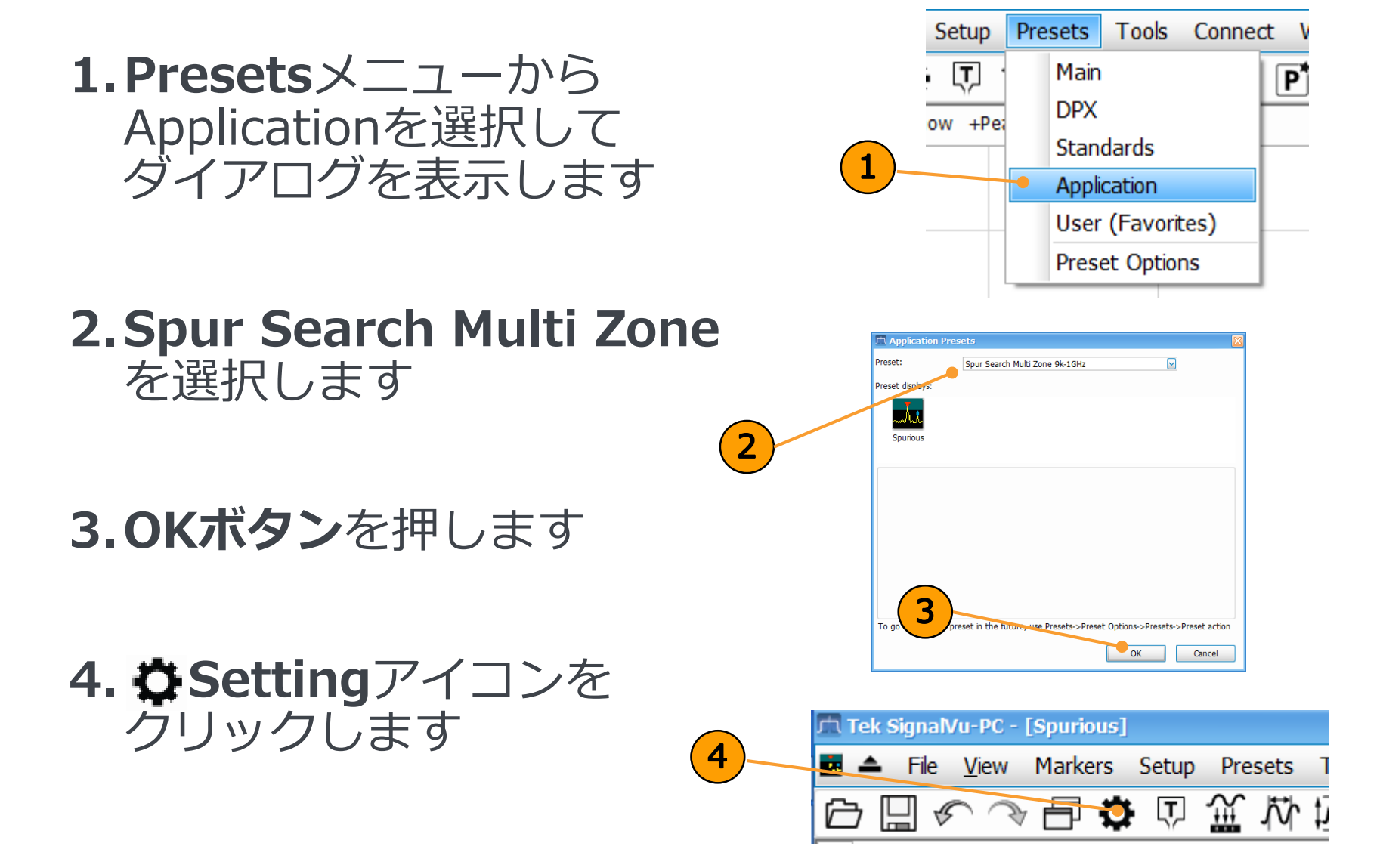

3.2 EMI Peak測定 (EMIプリコンプライアンス測定) 操作手順 2/2

### 5. Ranges and Limitsタブを選択します

- 6.Loadボタンをクリックします
- 7.以下のリミットファイルをOpenします
- C:¥SignalVu-PC Files ¥ Example Files ¥ FCC Part 15, Rad, Class A (10m) (frequency limit).csv

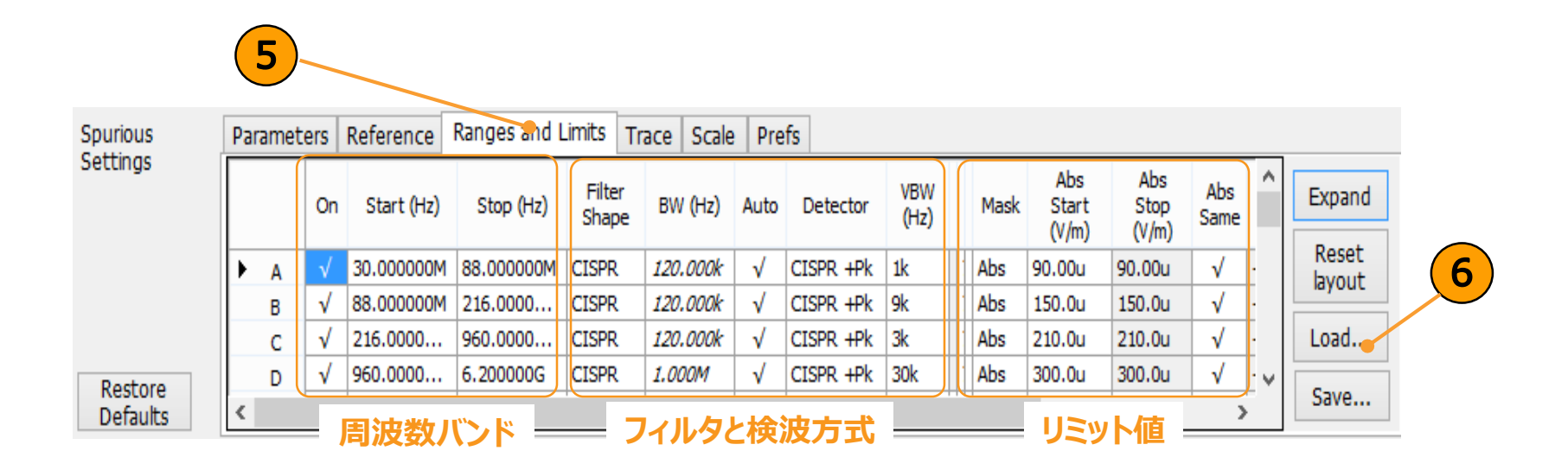

### 3.3 EMI Peak測定 (EMIプリコンプライアンス測定) 測定結果

以下のような測定結果が表示されます。緑色のラインがリミット値です。
 このリミットを越えたスプリアスは中段のリストに表示されます。

※EMI Peak測定時の掃引スピードに着目下さい。

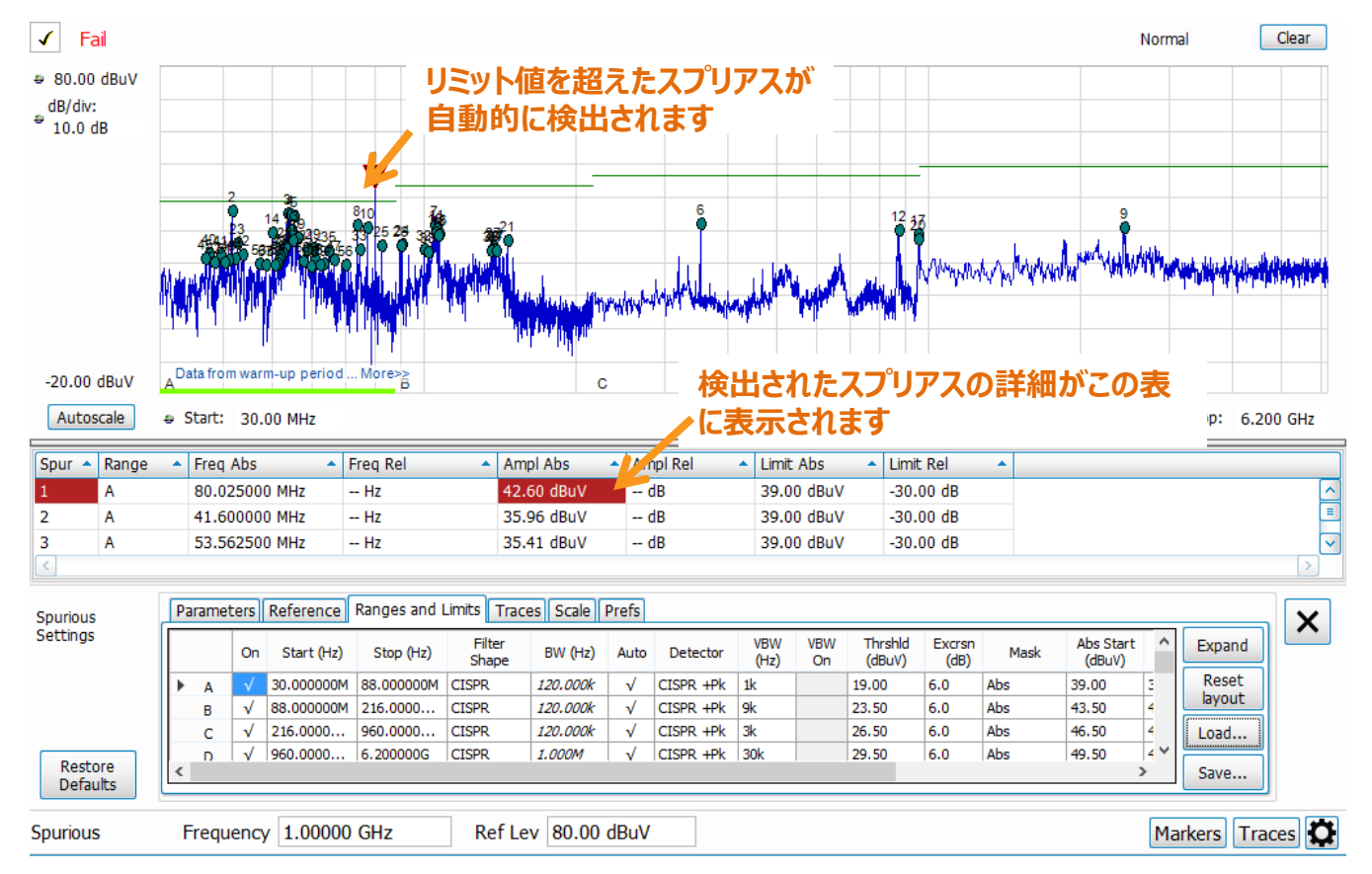

### TIPS⑦:単位の変更

 画面上部ツールバーから、
 Show Analysis Control Panel アイコンをクリックします

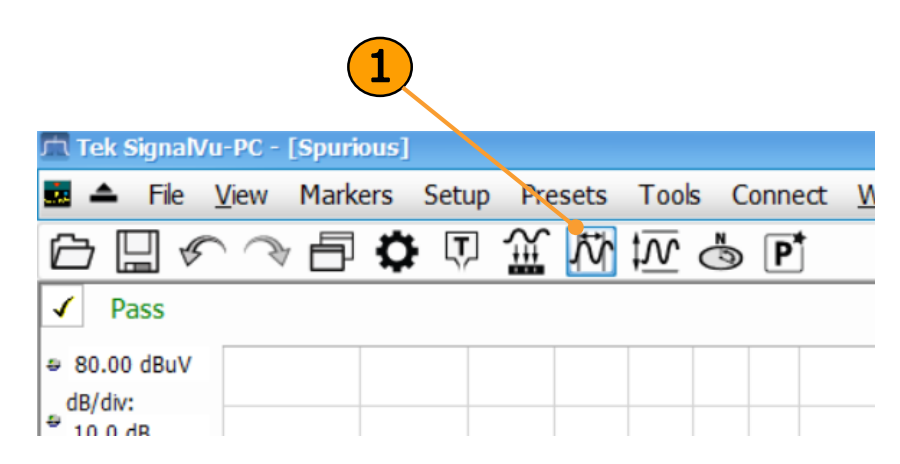

### 下部のUnitsタブを 選択します

3 Amplitudeから
 単位を変更できます。

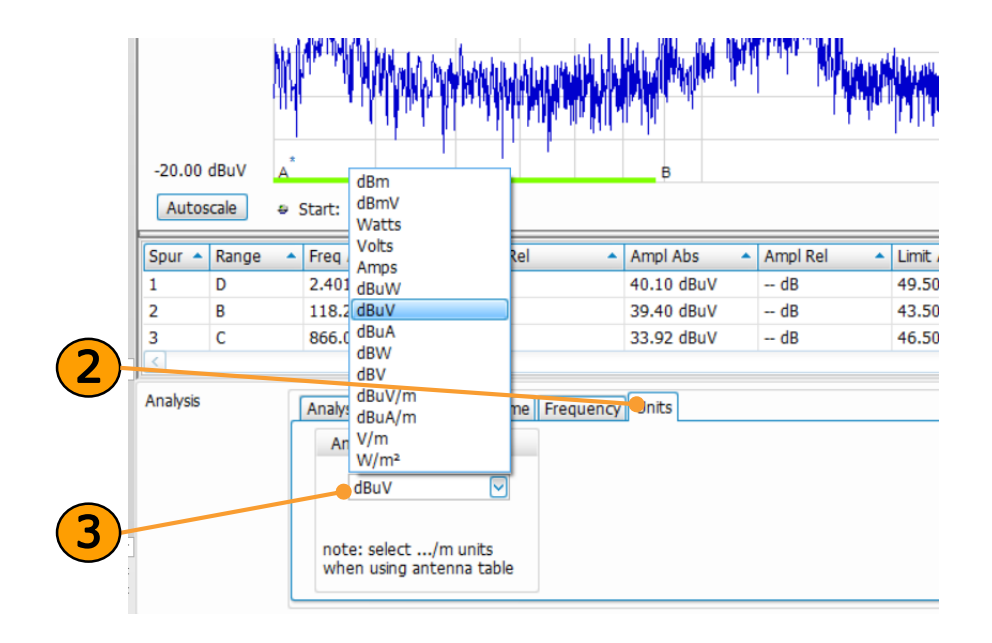

# TIPS⑧:Gain/Loss補正

画面上部ツールバーから、  $(\mathbf{1})$ Show Amplitude Control Panel アイコンをクリックします

タブをクリックします

下部の

(2)

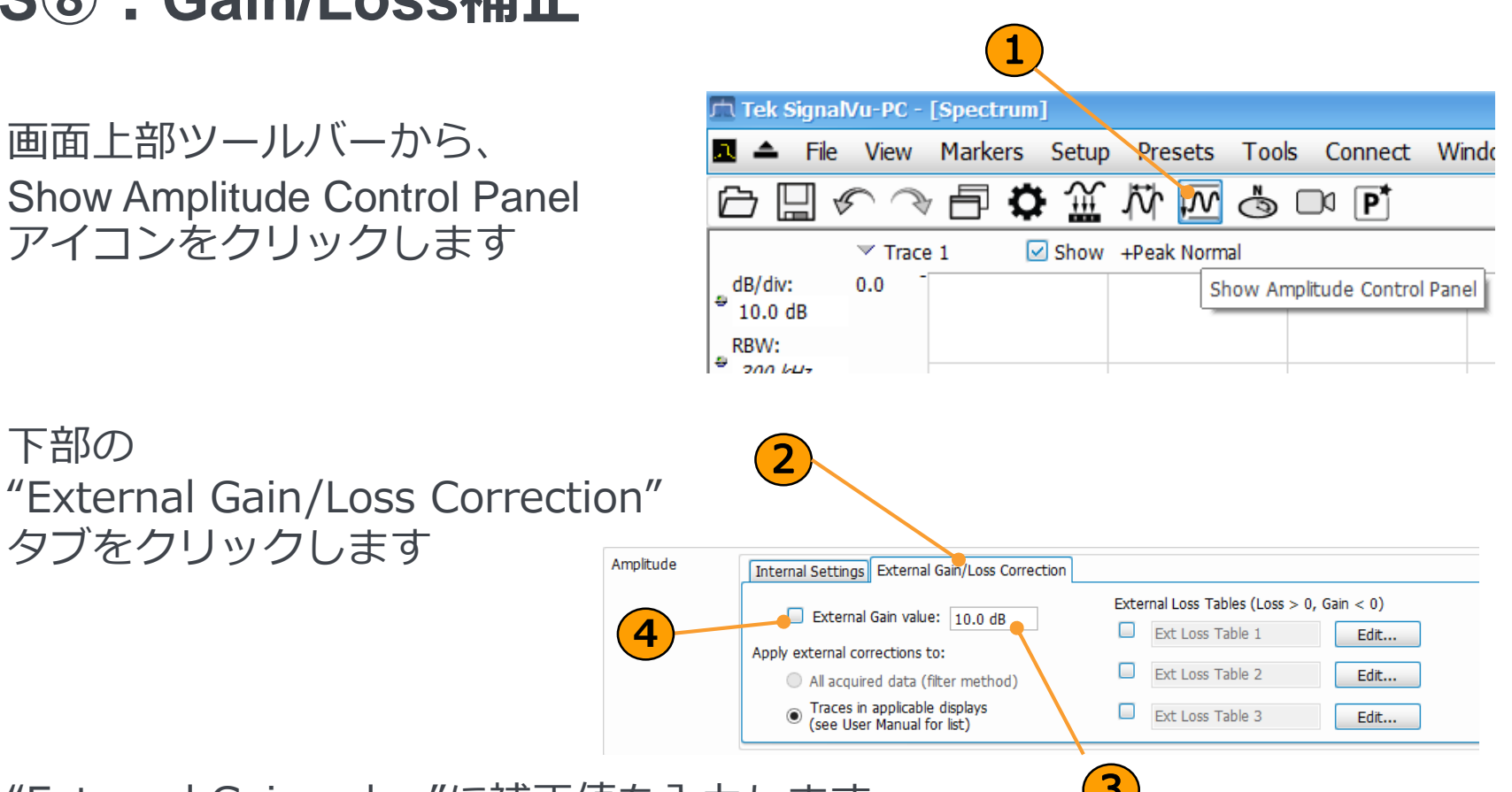

- 3 "External Gain value"に補正値を入力します。 (3) 外部アンプで増幅した分を打ち消したい場合:+の値を入力します ケーブル等での損失分を補正したい場合:-の値を入力します
- チェックと入れると、補正がONになります (4)

30

(2)

# TIPS9:アンテナ係数の入力 1/2

- 画面上部ツールバーから、 (1)Show Amplitude Control Panel アイコンをクリックします
  - 下部の "External Gain/Loss Correctior タブをクリックします

External Loss Tablesの (3) "Edit…"をクリックします

| //   |                                                                                                    |                                                                                          |          |
|------|----------------------------------------------------------------------------------------------------|------------------------------------------------------------------------------------------|----------|
|      | 2                                                                                                    |                                                                                          |          |
|      |                                                                                                    |                                                                                          |          |
|      |                                                                                                    |                                                                                          |          |
| tude | Internal Settings External Gain/Loss Correction                                                                                    |                                                                                          |          |
|      |                                                                                                    | External Loss Tables (Loss > 0, G                                                        | ain < 0) |
|      |                                                                                                    |                                                                                          |          |
|      | Excernar Gain Value: 10.0 dB                                                                                                    | Ext Loss Table 1                                                                         | Edit 🗨   |
|      | Apply external corrections to:                                                                                                    | Ext Loss Table 1                                                                         | Edit     |
|      | Apply external corrections to:                                                                                                    | Ext Loss Table 1<br>Ext Loss Table 2                                                     | Edit     |
|      | Apply external corrections to:<br>All acquired data (filter method)<br>Traces in applicable displays<br>(see User Manual for list) | <ul> <li>Ext Loss Table 1</li> <li>Ext Loss Table 2</li> <li>Ext Loss Table 3</li> </ul> | Edit     |

1

Presets

◈ 🗗 🌣 🎬 椛 🚾 💩 👓 🖻

Show +Peak Normal

Tools Connect Windo

Show Amplitude Control Panel

🗖 Tek SignalVu-PC - [Spectrum]

Trace 1

0.0

冾

÷

dB/div:

10.0 dB RBW: 4

200 641-

File View Markers Setup

# TIPS⑨:アンテナ係数の入力 2/2

- ④ 新たに出てきたTable Editor画面にて、 アンテナ係数のデータ点の数だけ
   "Add Point"をクリックします
- ⑤ 周波数を"X: Frequency"に、 アンテナ係数の値(dB/m)を "Y: Loss (Atten)"に入力します (設定したポイント間のアンテナ 係数は、ウインドウ左側の "frequency Interpolation" の設定に従って補間されます)

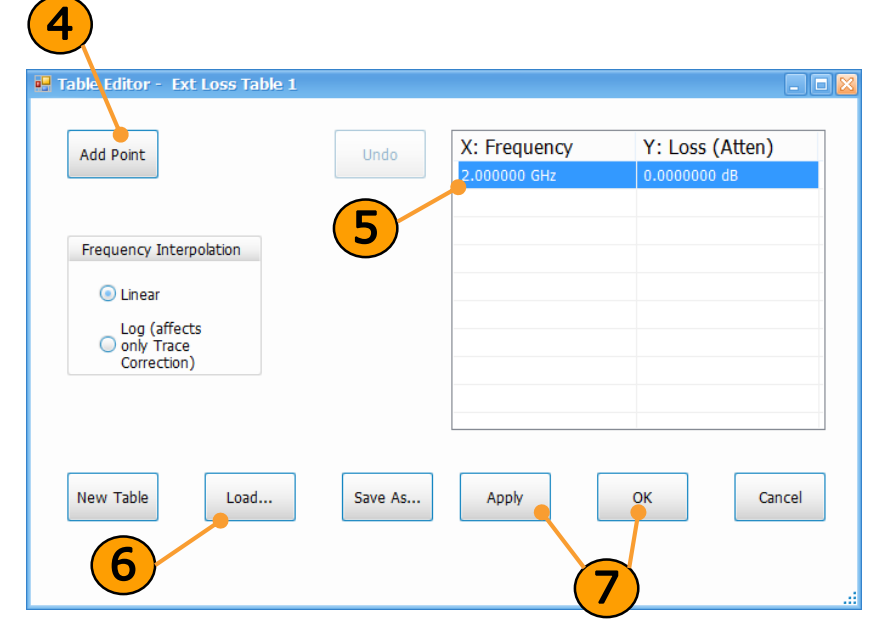

- ⑥ アンテナ係数ファイル(.csv)をロードすることもできます
- ⑦ 設定が終わったら、"Apply"をクリック後、"OK"をクリックします
- ⑧ 元の画面に戻り、External Loss
   Tablesのチェックを入れます

| Internal Settings External Gain/Loss Correction |                                                 |  |
|-------------------------------------------------|-------------------------------------------------|--|
|                                                 | External Loss Tables (Loss $> 0$ , Gain $< 0$ ) |  |
|                                                 | Ext Loss Table 1 Edit                           |  |
| Apply external corrections to:                  | Ext Loss Table 2                                |  |
| 8                                               |                                                 |  |

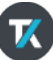

# 4.DPX ライブ・スペクトラム表示 (例:2.4GHz帯の測定)

 モノポールアンテナを使用して2.4GHz帯の無線LAN、Bluetoothなどの測定を 行います。
 信号が見つからない場合は、お手持ちのPCやスマートフォンの無線LAN及び Bluetooth機能をONにしてみてください。

• DPXスペクトラム表示 (リアルタイム表示)と通常のスペクトラム表示の違い を確認できます。

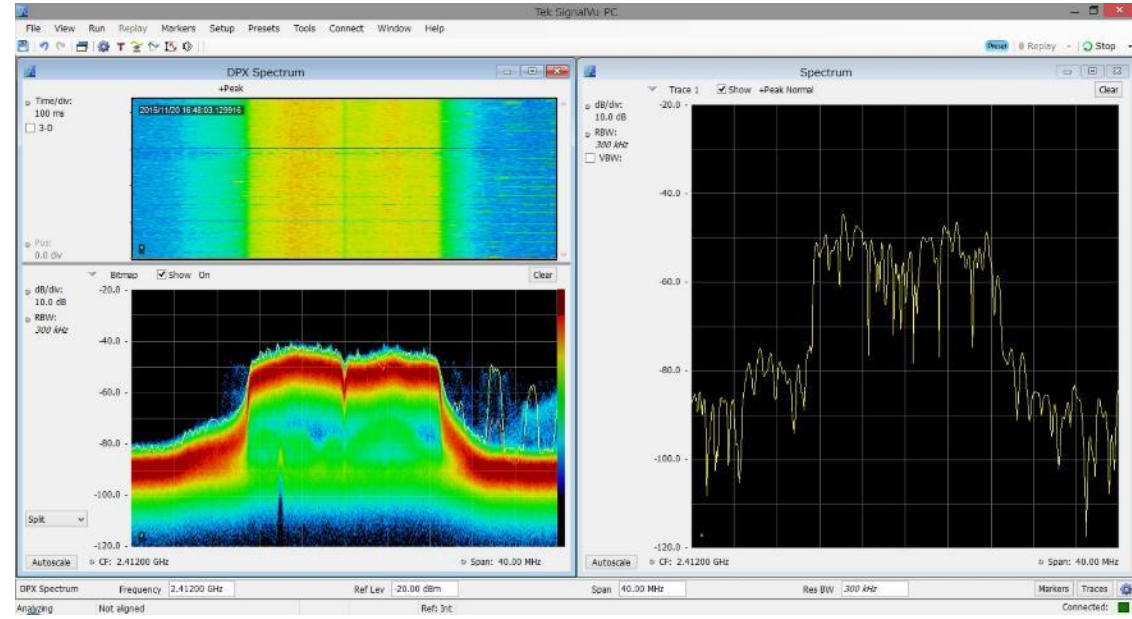

### 4.1 DPX表示の操作手順

- ① 右上のPresetボタンを押してください
- ② Displayアイコンをクリックしてください
- ③ Displayダイアログが開いたら、General
   Signal Viewingの中のDPXアイコンを選択してください
- ④ Addボタンを押してDPXアイコンを
   Selected displaysに追加してください
  - DPXアイコンをダブルクリックでも、
     Selected displaysにアイコンを追加できます
- ⑤ OKボタンをクリックしてください
  - 画面にDPXスペクトラム表示が追加されます

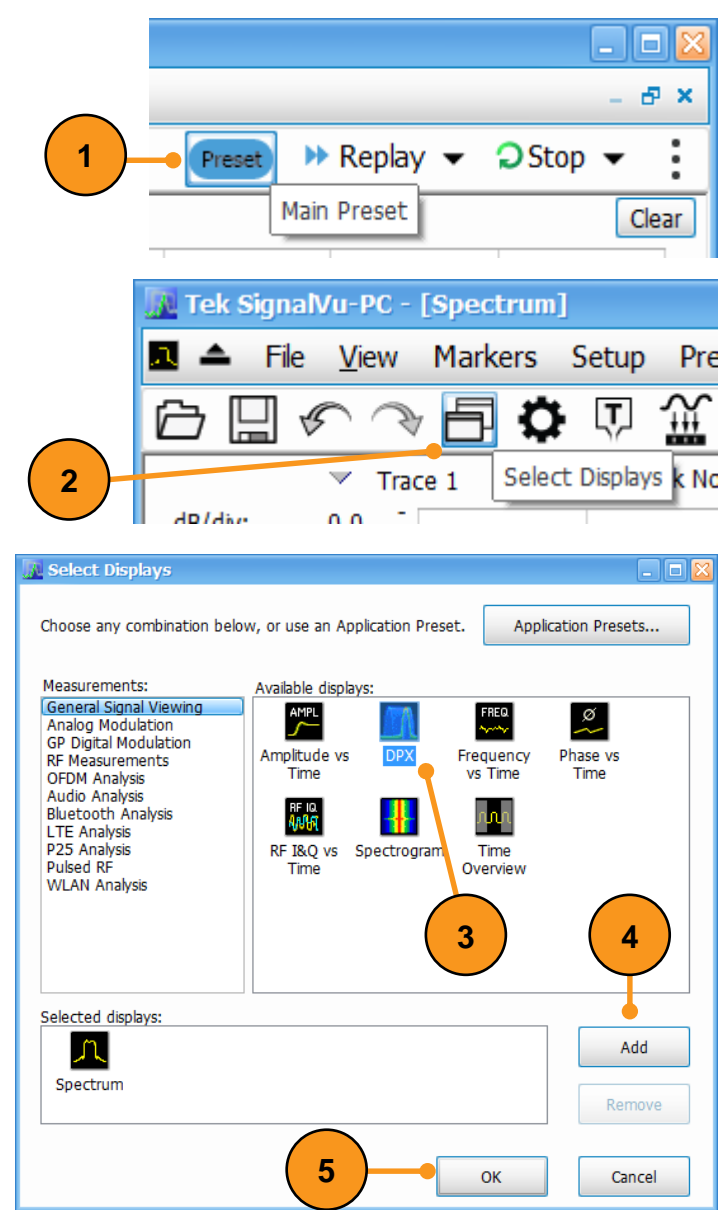

### 4.2 DPX表示の操作手順

 ⑥ DPXスペクトラム表示でCF(中心周波 数)を2412MHzもしくは他の無線LANの チャンネルに設定し、Spanを40MHzに 設定してください

補足:2.4GHz帯の無線LANチャンネル 2.4GHz帯の無線LANのチャンネルは 5MHz刻みで14チャンネル設定されています (2400MHz~2483.5MHz)

よく使われるのは以下の3つのチャンネルです • Ch1 (2412MHz) • Ch6 (2437MHz) • Ch11(2462MHz)

前章でご紹介したチャンネル・ナビゲーション 機能を使うと、簡単に設定ができます

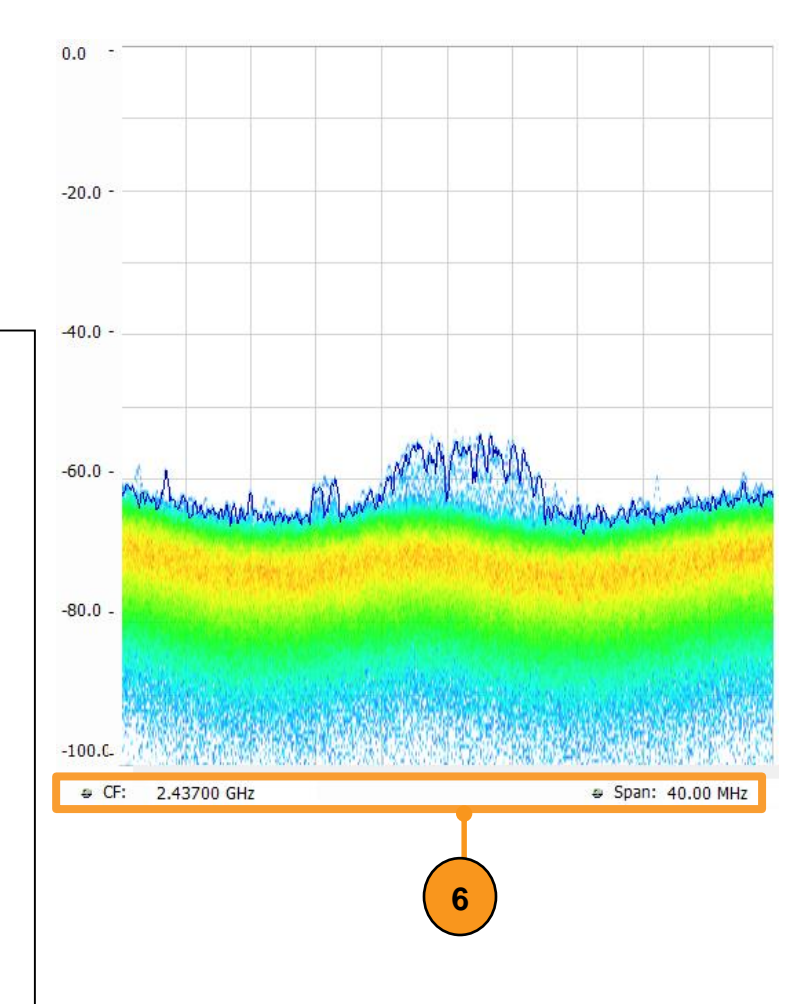

### 4.3 DPX表示の操作手順

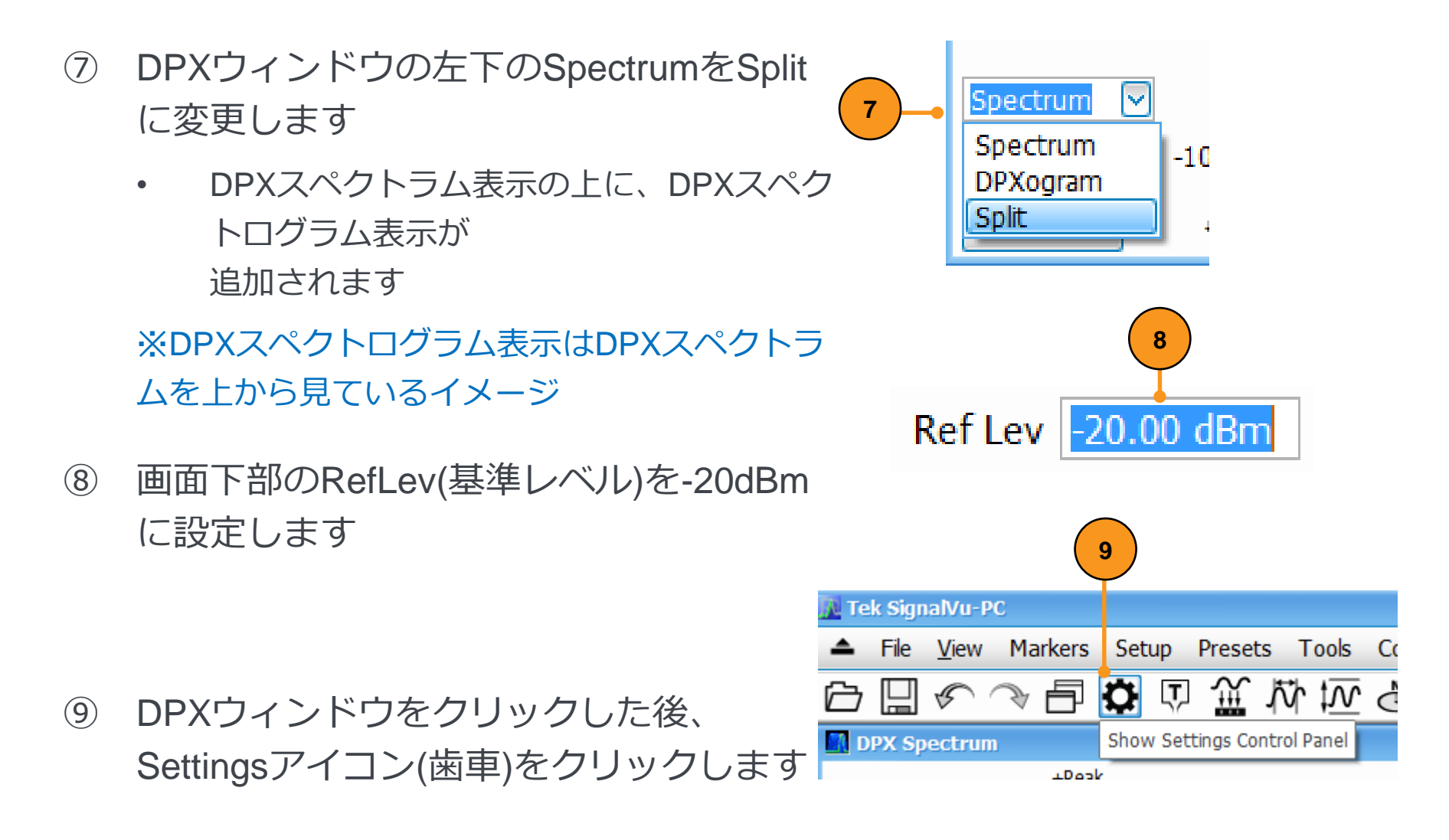

### 4.4 DPX表示の操作手順

- Ditmap Scaleタブを選択し、Max scaleを3%に設定してください
  - DPX表示の色合いが 変化します

| X | Fr | eq & Spa | an BW Traces      | Bitmap       | Scale Am      | pl Scale Time |
|---|----|----------|-------------------|--------------|---------------|---------------|
|   |    | DPX B    | itmap (Signal Der | nsity)       |               |               |
|   |    | Color:   | Temperature       | $\checkmark$ | Curve         |               |
|   |    | Max:     | 3.000 %           |              |               |               |
|   | 10 | Min:     | 0.000 %           |              | Auto<br>Color |               |

- Ampl ScaleタブでMax Color Scaleを-30dBmに設定
  - DPXスペクトログラム表示の色
     合いが変化し、-30dBm以上のレコベルの部分が赤くなります

| Bitmap S | Scale Ampl Scale Time & Freq | Prefs Der | nsity         |
|----------|------------------------------|-----------|---------------|
|          |                              | Color (DF | PXogram)      |
|          | Orientation:                 | Color:    | Temperature 🖂 |
|          | Northeast 🖂                  | Max:      | -30.00 dBm    |
| ]        | Reset Scale                  | Min:      | -100.00 dBm   |

### 4.5 DPX表示の操作手順

- DPX SpectrumのTime/divの 値を50msに設定します
  - DPXスペクトログラム表示 の分解能が上がります

- もう一度Settingsアイコン(歯 車)をクリックして設定画面 を消します
  - もしくは、Settingsウインド ウのX印をクリックしても、 ウインドウを消すことがで きます

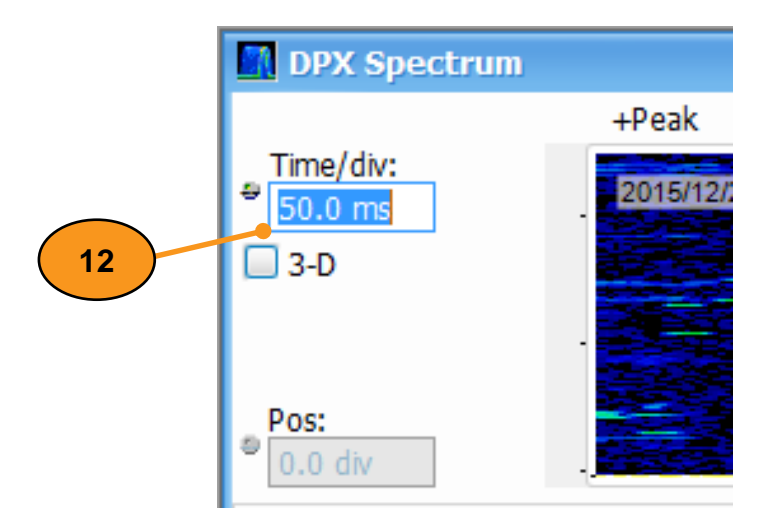

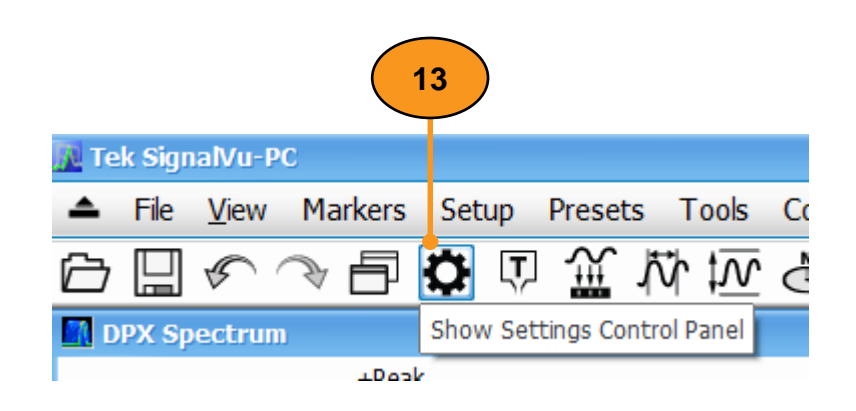

### 4.6 DPX表示の操作手順

 ④ PCやスマートフォンで 無線LANやBluetoothの ON/OFFの操作を してみてください。
 電波の状態が変わるのが 確認できます

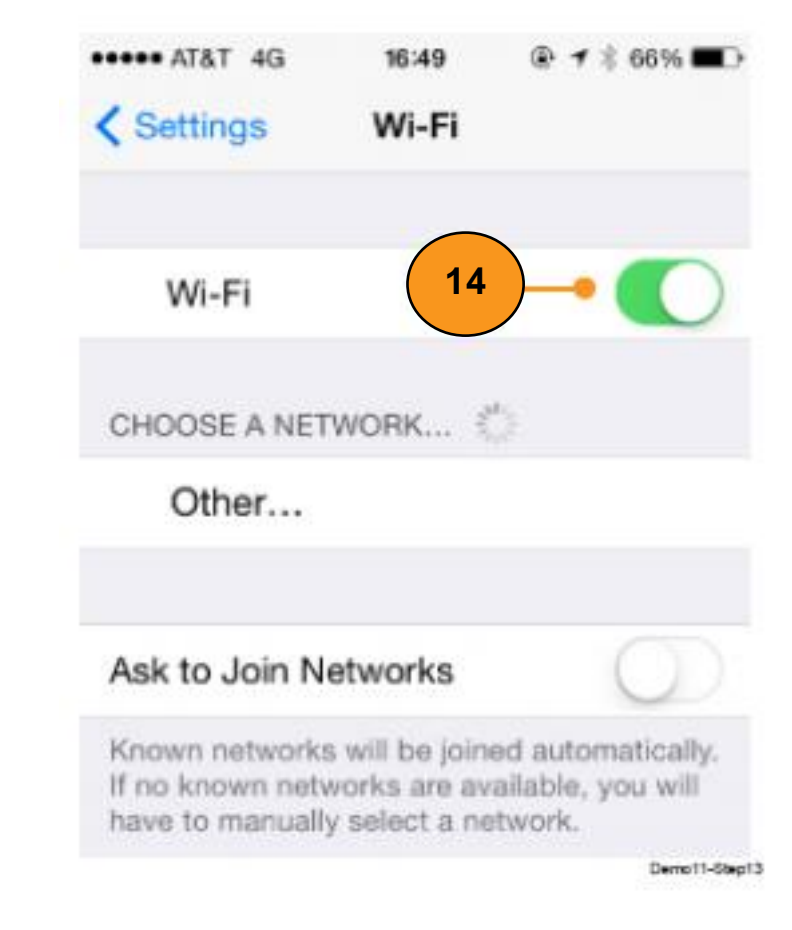

# 4.7 DPX表示の測定結果

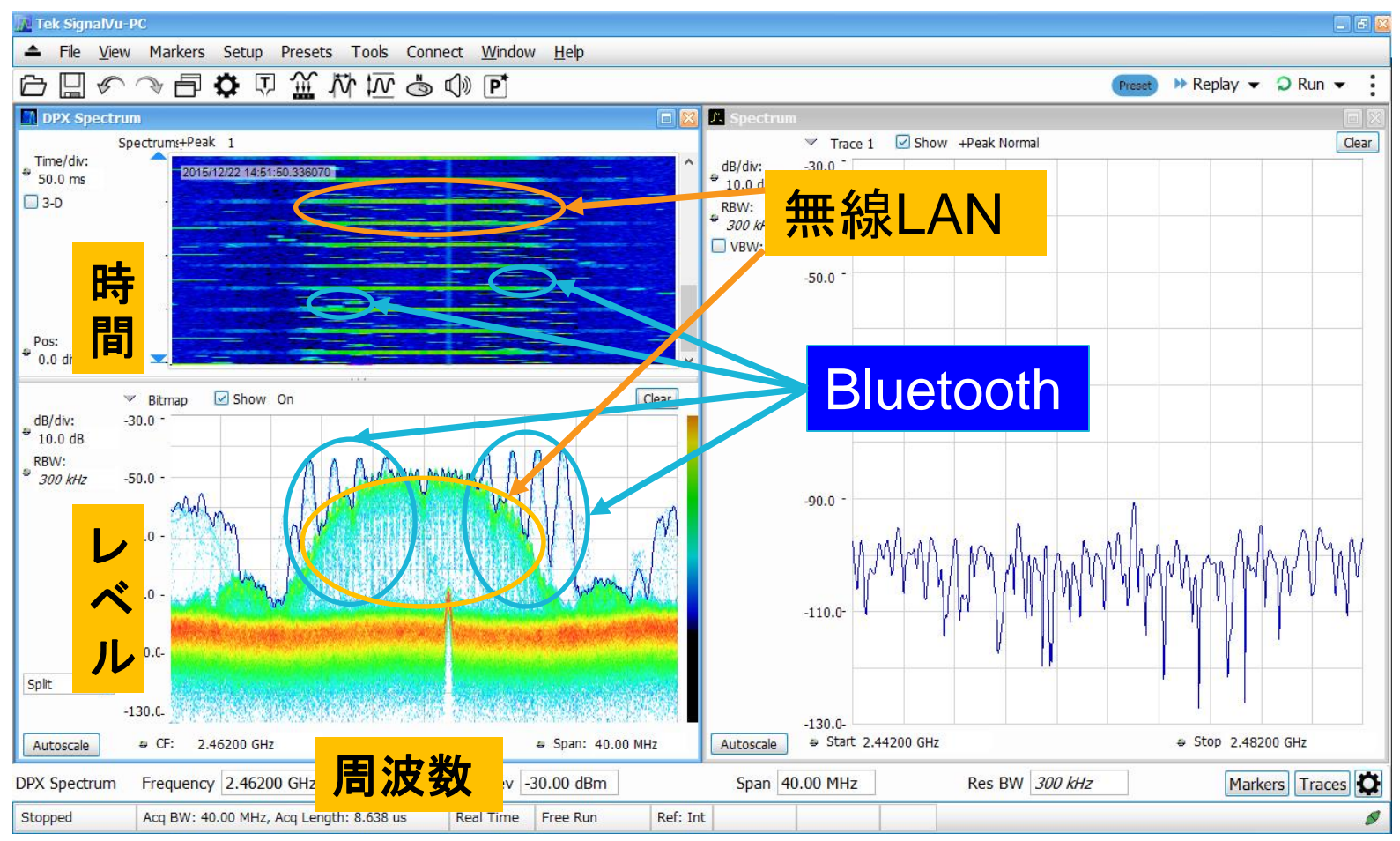

左がDPX ライブ・スペクトラム表示(下)およびDPXスペクトログラム表示(上)、 右が通常のスペクトラム表示です。 無線LAN/Bluetooth信号の見え方の違いを確認してみてください。

# 4.8 DPX表示の測定結果 (DPXogramの3D表示)

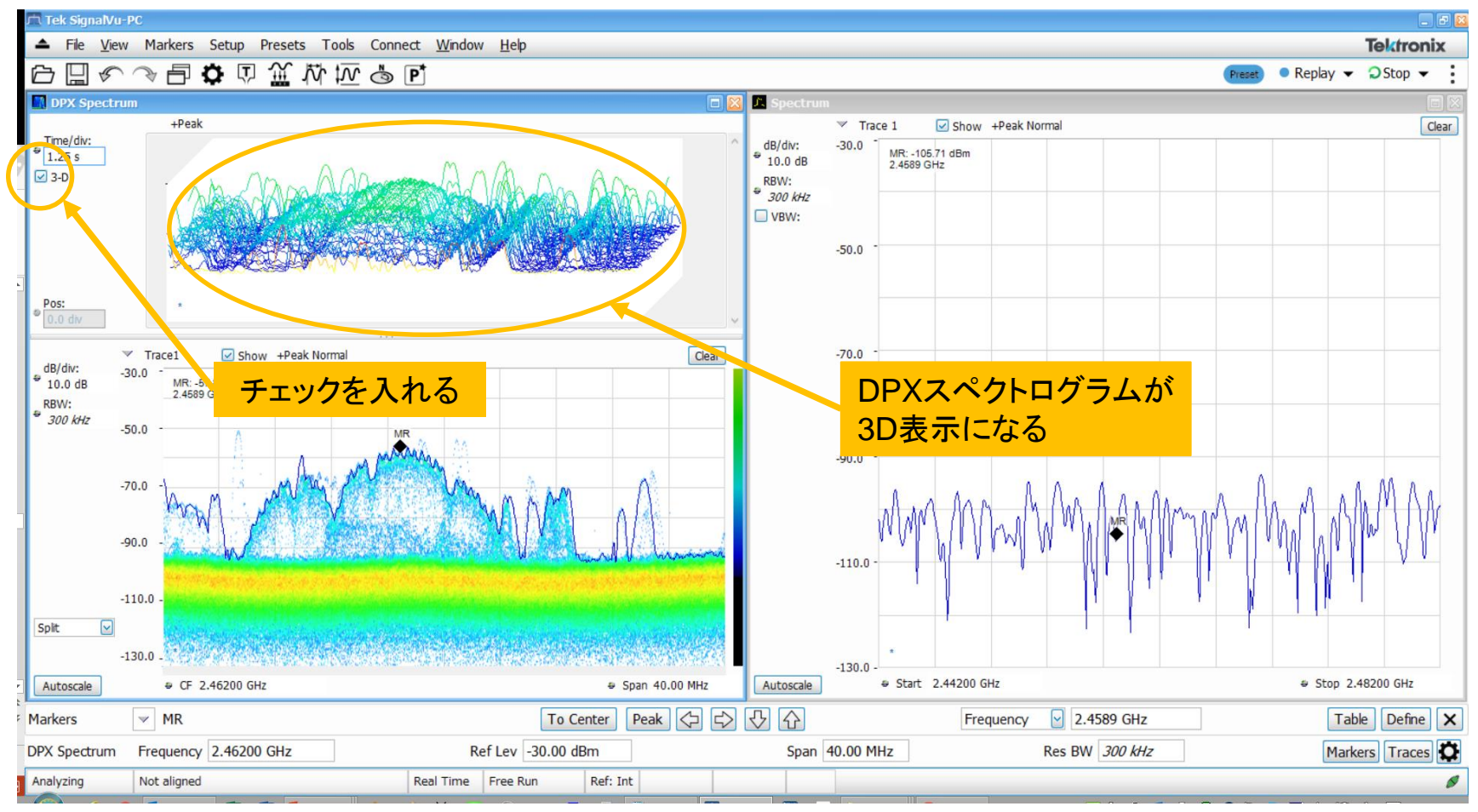

左上の"3-D"にチェックを入れると、DPXogramが3D表示になります。 DPXogram表示をよりイメージし易くなります。

# TIPS<sup>10</sup>: DPX表示の掃引モード

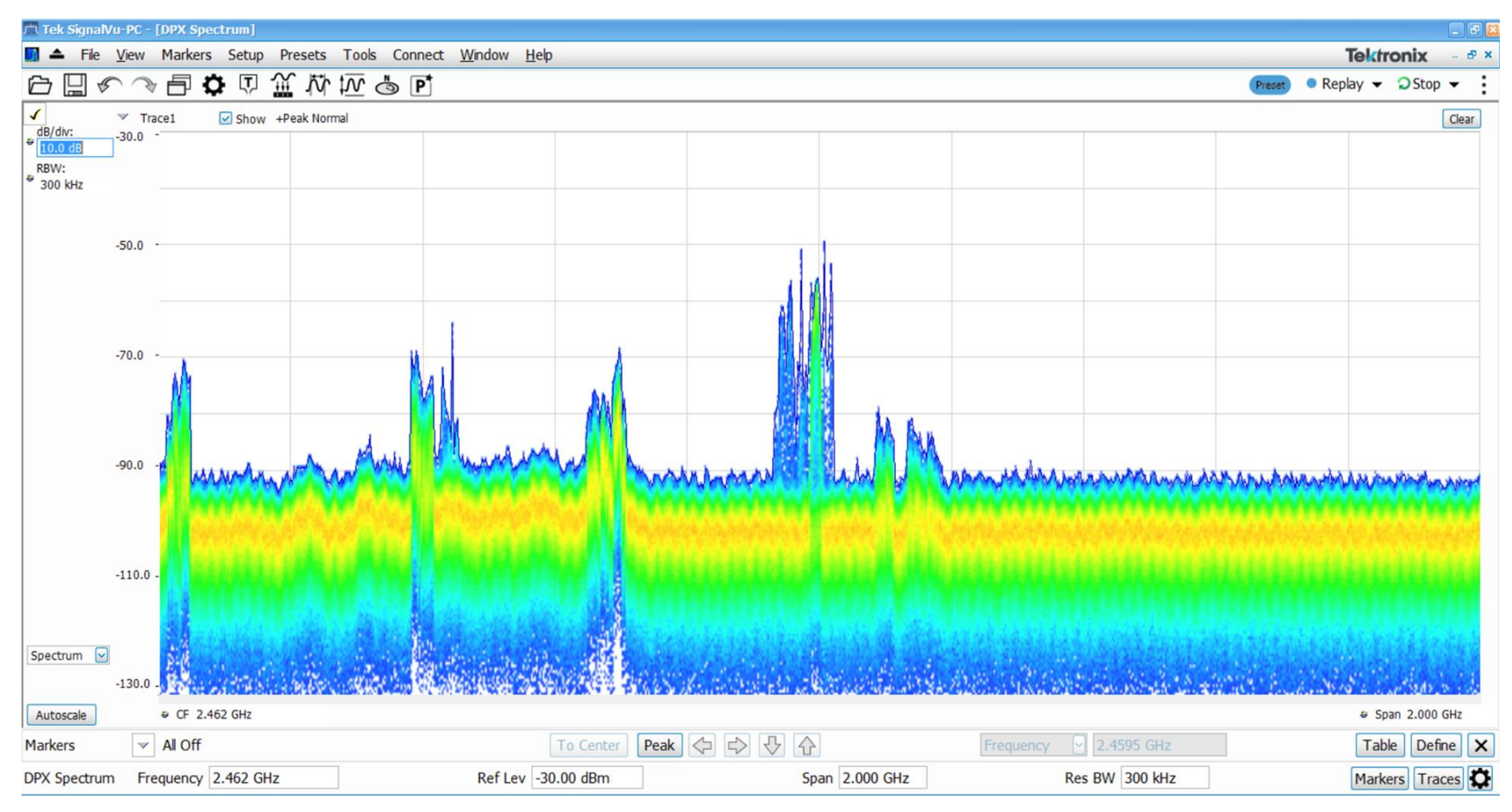

100%POIリアルタイム帯域幅は40MHzですが、それ以上の帯域幅で測定したい時、 DPX表示の掃引モードを使用する事が出来ます。

通常のスペクトラム表示と比べ、信号の取りこぼしを最小限に広帯域を測定する事が可能です。 ※通常のスペクトラム及び、DPXogramを同時表示する事は出来ません。

### 5.マスク・サーチ

- スペクトラム・マスクを作成し、違反を検出する機能です。
- 違反時には、以下のアクションが可能です。
  - 。 ビープ音を鳴らす
  - 。 取り込みを停止する
  - 。 データを保存する(画像/csv/TIQ)
- 準備
  - 。 DPX操作手順の続きから行います

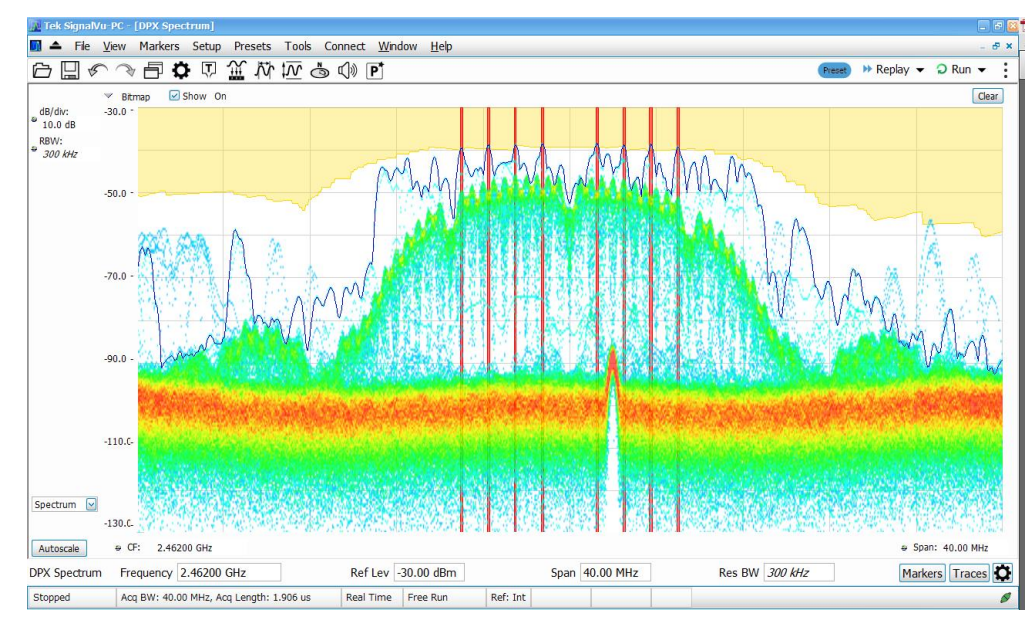

43

### 5.1 マスク・サーチ 操作手順①

- 取り込みが止まっている状態ならば、 画面右上の"Run"をクリックし、取り 込みを再開します
- 2. 画面上部メニュー・バーの"Tools"ド ロップダウン・メニューから、"Mask Search"をクリックします
- 3. Search in : から、DPX: Trace 1を選択 します
- 4. Test for: プルダウン・メニューから、"is outside mask"を選びます
- 5. Edit limits…をクリックして、Mask Test Editorを起動します

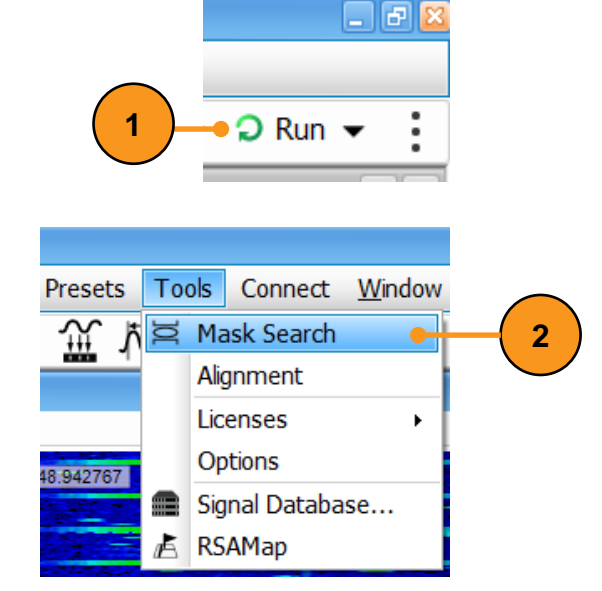

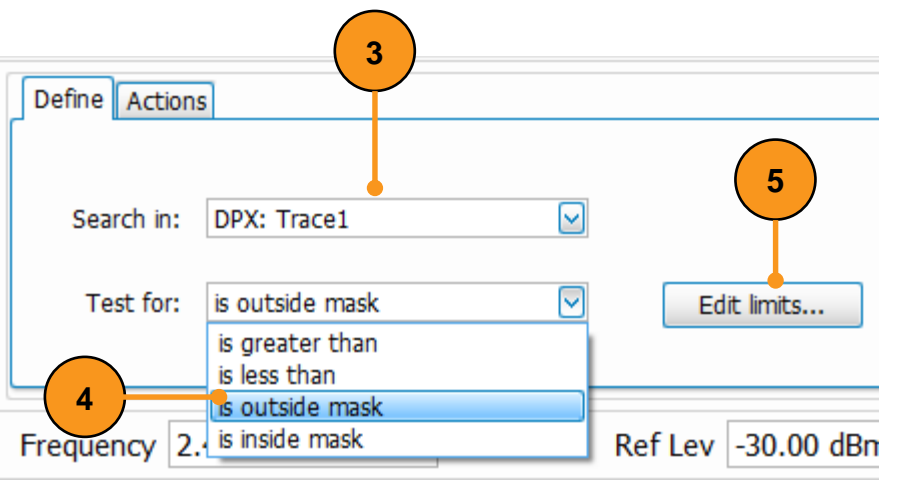

# 5.2 マスク・サーチ 操作手順②

- Mask Test Editor 右上にあるReference: プ ルダウン・メニューから、
   DPX Trace 1 を選択します
  - DPX Trace 1の形状が画面に出てきます
- 7. "Auto Draw"をクリックします
  - そのときのDPX Trace 1の形にしたがって、
     自動的にマスクを作成します。
- 8. "Done"をクリックします
- 9. "Action"タブをクリックし、Beepにチェッ クを入れます
- 10. 左側 Enable Testにチェックを入れます。 <sup>M™</sup> すると、マスクを違反したときに、Beep音 がなります
- 11. その他にも、ActionsでStopにチェックを入 れると、マスク違反を起こしたときに取り 込みを停止します。Save … では、データ のセーブができます

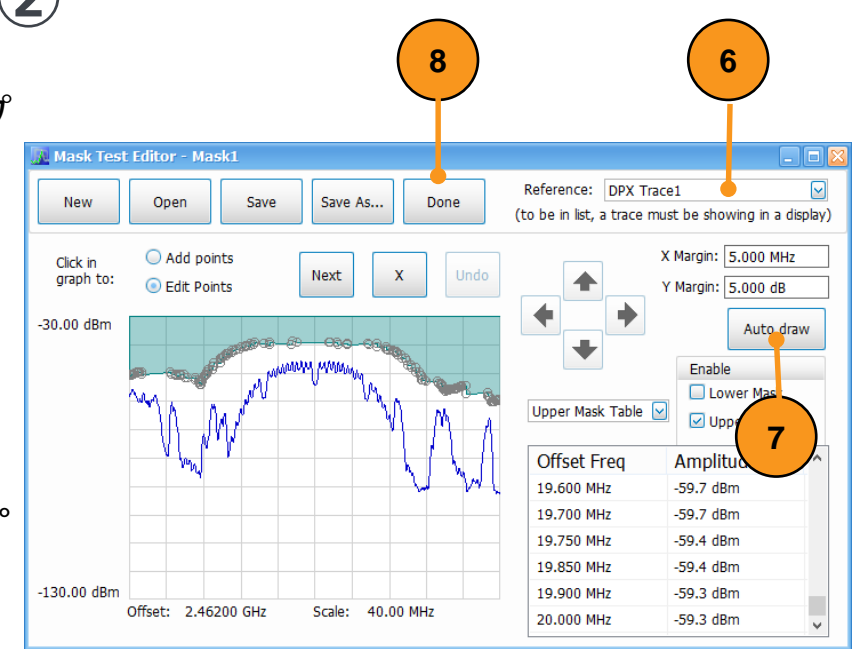

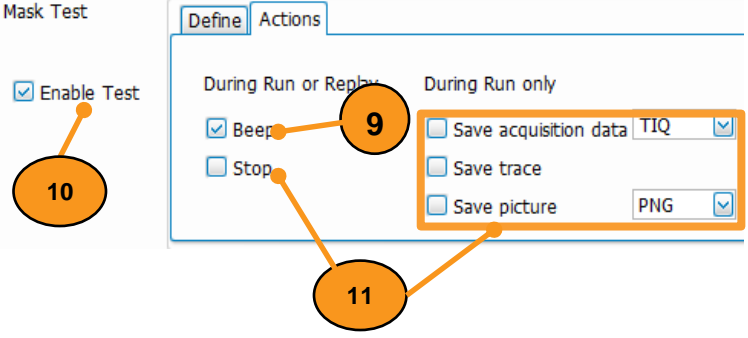

# 6.シグナルデータベースとチャネルナビゲーション<sub>(新機能)</sub>

- SignalVu-PCのシグナルデータベースには、各通信規格と チャンネル番号・周波数の一覧が記録されています。
   (メニューバー内"Tools"左クリック後、展開されるメニュー内"Signal Database")
- チャネルナビゲーション機能を使用することで、規格とチャンネル番号を指定するだけで、自動で測定周波数帯を合わせてくれます。
   普段測定し慣れていない通信規格でも、安心して測定可能です。
   (メニューバー内"View"左クリック後、展開されるメニュー内"Chan Nav Toolbar")

|                                                                                                    |                                   |                                                                                                    |          | <u> Tek Sig</u> nal                                                                                  | Nu-PC - [Spectrum]                                                                                                    |                              |              |              | _          |            |
|----------------------------------------------------------------------------------------------------|-----------------------------------|----------------------------------------------------------------------------------------------------|----------|----------------------------------------------------------------------------------------------------|----------------------------------------------------------------------------------------------------|------------------------------|--------------|--------------|------------|------------|
|                                                                                                    |                                   |                                                                                                    |          | 🖪 📤 File                                                                                             | View Markers Setup Presets Tools                                                                                                    | Connect Window Help          |              |              |            | <i>e</i> > |
| Cignal Database                                                                                                    |                                   |                                                                                                    |          |                                                                                                    | ▷ → 目 ♥ □ 並 Ⅳ № ₫                                                                                                    | 5 ()) P                      | Preset       | 🕨 Replay 👻   | 🔉 Run 👻    | . :        |
| Signal Database                                                                                                    |                                   |                                                                                                    | اللا الت |                                                                                                    | ✓ Trace 1                                                                                                    |                              |              |              | [          | Clear      |
| Signal Standards Signal Types Channe<br>Signal Standards supported:<br>1xEV-D0 NMT 20kHz 450<br>1xEV-D0 NMT 25kHz 450<br>1xEV-D0 TACS Band<br>802.11j<br>802.11j | Add >><br>Add >><br>Factory Reset | Signal Standards selected:<br>802.11a<br>802.11ac<br>802.11b<br>802.11p<br>802.11n 2.4GHz<br>802.11n 5GHz<br>Bluetooth (BDR/EDR)<br>Bluetooth (LE)<br>FM Radio (Japan)<br>LTE Band 01<br>LTE Band 03<br>LTE Band 06<br>LTE Band 08<br>LTE Band 11<br>LTE Band 18<br>LTE Band 19 |          | <ul> <li>● dB/div:</li> <li>● 10.0 dB</li> <li>■ 88Wi:</li> <li>● 300 MeP</li> <li>● VBW:</li> </ul> | <ul> <li>✓ Trace 1  Show +Peak Normal</li> <li>-40.0 *</li> <li>-60.0 *</li> <li>-60.0 *</li> <li>-60.0 *</li> <li>-100.0 *</li> <li>-120.0 *</li> </ul> |                              |              |              |            |            |
| LEM Padio /II C A 1                                                                                                    |                                   | LIL Vand 71                                                                                                    |          |                                                                                                    | -140.0-                                                                                                    |                              |              |              |            |            |
| Channel Nay Toolbar Signal Surv                                                                                                    | vev Toolbar                       | ОК                                                                                                    | Cancel   | Autoscale                                                                                            | ⇔ Start 2.41700 GHz                                                                                                    |                              |              | ⇔ Stop 2.457 | '00 GHz    |            |
|                                                                                                    |                                   | UK                                                                                                    | Carreer  | Chan Nav                                                                                             | Signal Standard 802.11g                                                                                                    | Channel 5 Select Cha         | nnel         |              |            | ×          |
|                                                                                                    |                                   |                                                                                                    |          | Spectrum                                                                                             | Frequency 2.43700 GHz Ref L                                                                                                    | ev -40.00 dBm Span 40.00 MHz | Res BW 300 k | Hz Marke     | ers Traces | Q          |

Stopped

Acq BW: 40.00 MHz, Acq Length: 8,638 us

Real Time Power

Ref: Int

### 6.1 シグナルデータベース操作手順

- ① 画面上部メニューバーから、Tools > Signal Database...をクリック
- ② "Signal Standards" タブが開かれていることを確認
- ③ 測定したい規格を追加する場合は、左の"Signal Standards supported:" から 規格を選択し、"Add >>"をクリック
- ④ 削除する場合は、右の"Signal Standards selected:"から規格を選択し、
   "<< Remove"をクリックします</li>
- ⑤ 設定が完了したら、Signal Databaseを閉じます

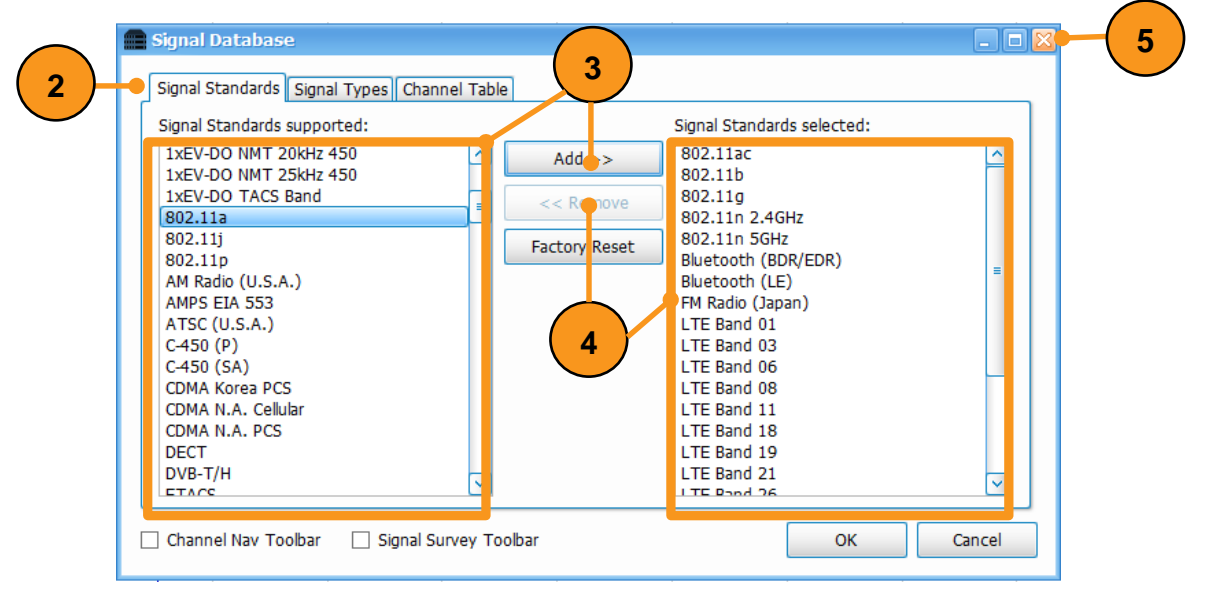

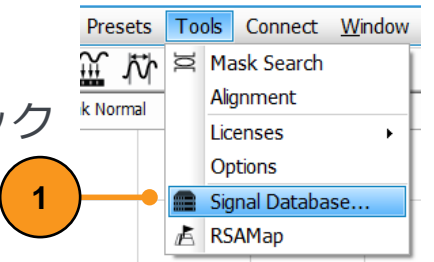

### 6.2 チャネルナビゲーション操作手順 画面上部メニュー・バーから、 (6) View > Chan Nav Toolbarをクリック 6

- "Signal Standard" プルダウン・メニューから、測定したい規格を (7)選択します
- "Channel"に、チャンネル番号を入力します。もしくは、"Select Channel"を (8) クリックし、一覧からチャンネルを選択します →選択した規格・チャンネルに合わせて中心周波数がセットされます

|  | 1 002.11g               |             |                  |       |
|--|-------------------------|-------------|------------------|-------|
|  | Signal Channel Selectio | n<br>shown. | Enabled Channels |       |
|  | 802.11g                 |             |                  |       |
|  | Channel                 | Frequency   | Direction        |       |
|  |                         | 2.4120 GHZ  | downlink         |       |
|  | 2                       | 2.4170 GHz  | downlink         | - I ( |
|  | 4                       | 2.4220 GHz  | downlink         |       |
|  | 5                       | 2.4320 GHz  | downlink         |       |
|  | 6                       | 2.4370 GHz  | downlink         |       |
|  | 7                       | 2.4420 GHz  | downlink         |       |
|  | 8                       | 2.4470 GHz  | downlink         |       |
|  | 9                       | 2.4520 GHz  | downlink         |       |
|  | 10                      | 2.4570 GHz  | downlink         |       |
|  | L                       | 0.4600.00   |                  |       |

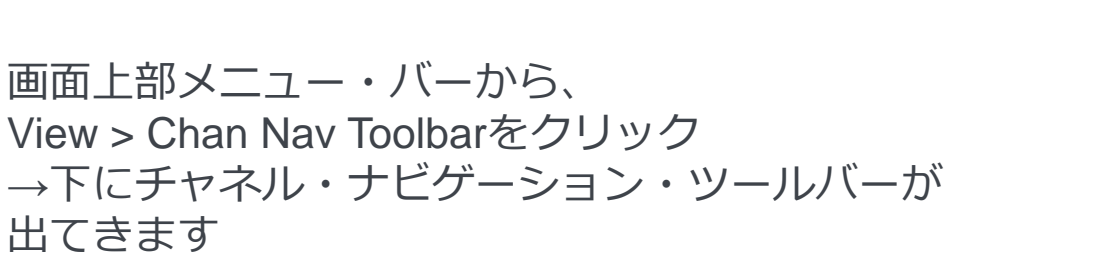

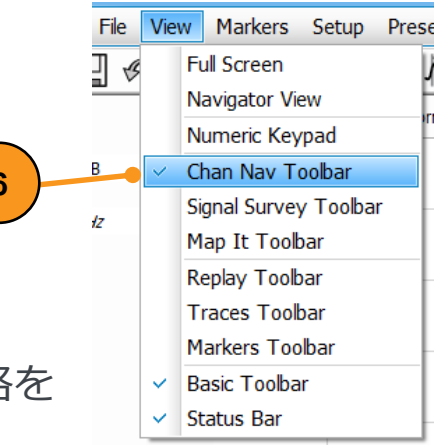

# TIPS⑪: Signal Databaseのカスタマイズ

- Signal Databaseは、独自に規格を追加することができます
- 詳細は、弊社アプリケーション・エンジニアまでお問い合わせください

| 🔝 Tek Signa          | IVu-PC -           | [Spectrum]    |          |              |            |              |       |         |         |               |        |        |           |          | - 0 X    |
|----------------------|--------------------|---------------|----------|--------------|------------|--------------|-------|---------|---------|---------------|--------|--------|-----------|----------|----------|
| 🖪 🔺 File             | View               | Markers S     | etup     | Presets      | Tools      | Connect      | Windo | w Help  |         |               |        |        |           |          | - & ×    |
|                      | $ \sim $           | ē 🗘           | <b>^</b> | ሸት ነለና       |            | 5 <b>†</b>   |       |         |         |               |        | Preset | Replay    | 🗕 🖓 Ri   | un 👻 🚦   |
|                      | 👻 Trac             | e 1 🛛 🗹 Shov  |          | ignai Chan   | ner selet  |              |       |         |         |               | كالعا  |        |           |          | Clear    |
| dB/div:<br>⊕ 10.0 dB | 0.0                |               | 0        | nly enabled  | channels a | re shown.    |       |         |         | Enabled Chanr | nels   |        |           |          |          |
| RBW:                 |                    |               | FI       | M Radio (Jap | an)        |              |       |         |         |               |        |        |           |          |          |
| VBW:                 | -20.0 -            |               |          | Char         | nnel       |              | Frequ | iency   |         | Direction     | n      |        |           |          |          |
|                      |                    |               |          | ТОК          | YO-FM      |              | 80.00 | 000 MHz |         | downli        | nk     |        |           |          |          |
|                      | 40.0.4             |               |          | J-V          | VAVE       |              | 81.30 | 000 MHz |         | downli        | nk     |        |           |          |          |
|                      | -40.0              |               |          | NH           | IK-FM      |              | 82.50 | 000 MHz |         | downli        | nk     |        |           |          |          |
|                      |                    |               |          | Int          | erFM       |              | 89.70 | 000 MHz |         | downli        | nk     |        |           |          |          |
|                      | -60.0 -            |               |          |              |            |              |       |         |         |               |        |        |           |          |          |
|                      | -80.0 -            |               |          |              |            |              |       |         |         |               |        |        |           |          |          |
| Autoscale            | -100.0-<br>= Start | 60.00 MHz     |          |              |            |              |       |         |         | ок            | Cancel |        | ⇔ Stop 10 | 0.00 MHz |          |
| Chan Nav             | Sigr               | nal Standard  | FM R     | adio (Japa   | n)         | $\checkmark$ |       | Channel | OKYO-   | Select Ch     | annel  |        |           |          | ×        |
| Spectrum             | Fre                | equency 80.   | 00 MH    | lz           | Ref        | Lev 0.00     | dBm   | S       | pan 40. | 00 MHz        | Res BW | 300 kl | Hz Ma     | arkers   | races 🖸  |
| Stopped              | Acc                | д BW: 40.00 М | Hz, Ac   | q Length: 1  | .6.070 us  |              |       |         |         |               |        |        |           |          | <b>N</b> |

### 7.データの保存

- 画面上部ツールバーの Pイコン、もしく はメニューバーでFile > Save As をクリック
- 以下の形式での保存が可能です。
  - Setup: 設定の保存。
  - Picture (PNG, JPG, BMP): 画面の保存。
  - Results export (CSV): 直前にクリックした 画面の測定結果をCSV形式で保存します。 この形式で保存されたファイルを、後から SignalVu-PCで解析することはできません。
  - Measurement settings export (TXT): 測定設定内容の保存。ASCIIファイルで変 調速度、フィルタなどの状態を保存。
  - Acquisition data with Setup(TIQ):
     取込データをバイナリ形式で設定データと 一緒に保存します。後からSignalVu-PCで呼び出して解析が可能です。
  - Acquisition data export (CSV, MAT): 取込データの保存。IQデータをCSV形式またはMatlab形式で保存します。SignalVu-PC以外のオフライン解析ソフトで解析する際に使用します。

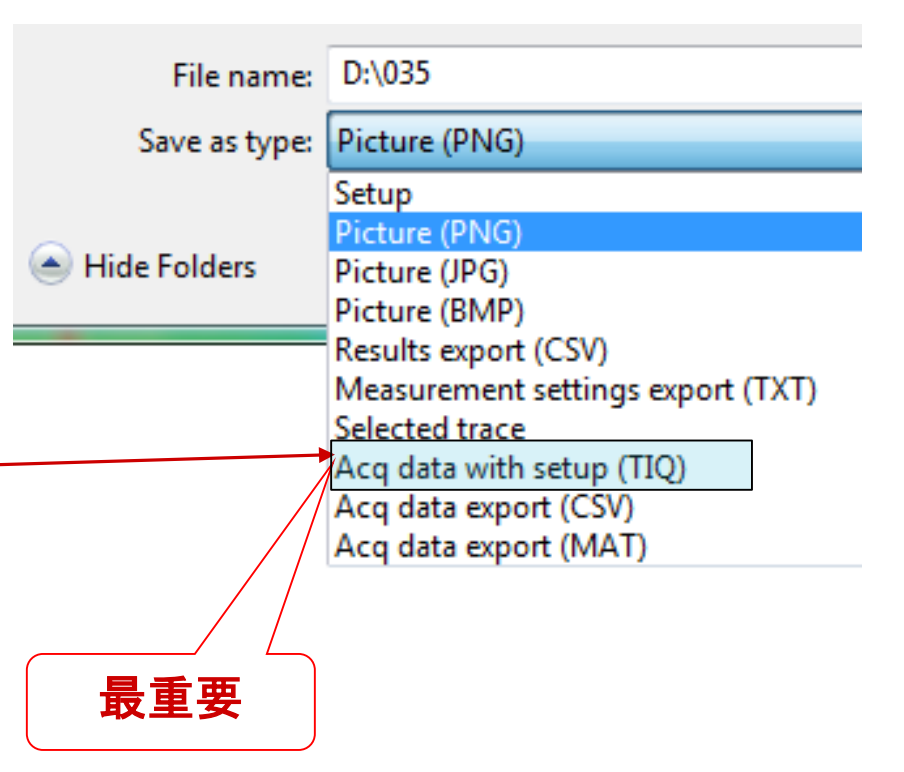

# 7.1 DPXスペクトログラム(.TIQファイル)の保存

- 1. 画面右上のStopアイコンをクリックして、取込を停止します
- 2. 画面上部メニューバーから、File > Save As をクリックします
- 保存形式の選択で、Acq data with setup (TIQ)を選択し、ファイル名を入力、 "Save"をクリックします
- 4. 次に出てくる画面で、下画面のようにセッティングを行います

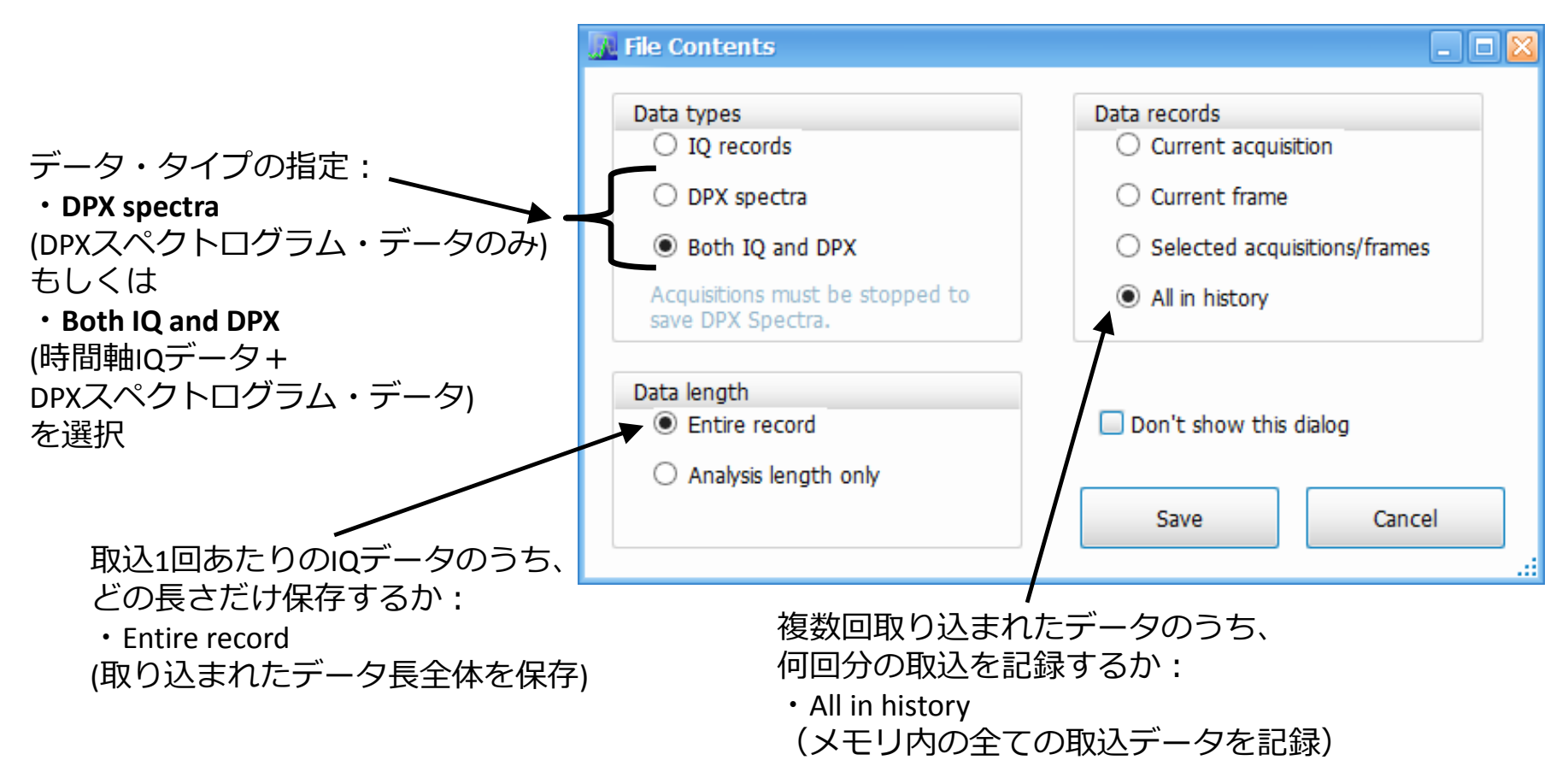

# 7.2 保存したDPXスペクトログラム(.TIQファイル)の呼出

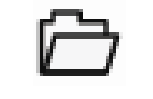

- 画面上部の アイコンをク リック、もしくはメニューバーか らFile > Recallを選択
- 2. ファイル形式から、Acq data with setup (TIQ)を選択
- 3. ファイル名を選択して、ダブルク リックもしくは"開く(O)"を選択
- 出てきたウインドウから、"Data and setup"を選んで"OK"をクリッ ク

| N    |                                                                                                    |     | 開く                                                                                                    |         |                                                                                                    |                                                              |                                                              | ×                                     |
|------|----------------------------------------------------------------------------------------------------|-----|----------------------------------------------------------------------------------------------------|---------|----------------------------------------------------------------------------------------------------|--------------------------------------------------------------|--------------------------------------------------------------|---------------------------------------|
| • •  | 1 🌗 🕹                                                                                                    | TIC | Q_Sample_by_Katori → Wireless                                                                                                    | v ¢     | , Wirelessの検索                                                                                                    | 1647                                                         |                                                              | P                                     |
| 整理 ▼ | 新しいフォル                                                                                                    | ダー  |                                                                                                    |         |                                                                                                    | •== •                                                        |                                                              | 0                                     |
|      |                                                                                                    | ^   | 名前                                                                                                    |         | 更新日時                                                                                                    | 種類                                                           |                                                              | ^                                     |
| PC   | ロード<br>トップ<br>メント<br>ア<br>Sk (C:)<br>pri (¥¥globa<br>sl (¥¥globa<br>sigrps (¥¥glo<br>(¥¥global.1<br>(¥¥global.1 | *   | <ul> <li>Bluetooth_Hopping.tiq</li> <li>Bluetooth_Hopping_part.tiq</li> <li>Bluetooth_Hopping_part2.tiq</li> <li>MDO_2.4GHz_100MHz_edit.tiq</li> <li>MDO_2.4GHz_200MHz_edit.tiq</li> <li>RSA_WLAN_165MHz_AIR.tiq</li> <li>RSA306_802.11a.tiq</li> <li>RSA306_802.11n.tiq</li> <li>RSA5106A_MobileRooter_Full.tic</li> <li>RSA5106A_MobileRooter1.tiq</li> <li>RSA6120B_MobileRooter1.tiq</li> <li>test_802.11b.tiq</li> </ul> | 1       | 2014/04/17 17:07<br>2014/04/17 20:35<br>2014/04/18 19:02<br>2014/04/18 19:02<br>2014/04/22 10:57<br>2014/04/21 10:09<br>2014/11/09 0:20<br>2014/11/08 1:56<br>2013/12/19 12:00<br>2013/12/18 18:13<br>2013/11/27 15:07<br>2014/08/05 13:46 | TIQ:<br>TIQ:<br>TIQ:<br>TIQ:<br>TIQ:<br>TIQ:<br>TIQ:<br>TIQ: | ファイル<br>ファイル<br>ファイル<br>ファイル<br>ファイル<br>ファイル<br>ファイル<br>ファイル | ~                                     |
|      | זל                                                                                                    | イル  | 名( <u>N</u> ): RSA306_802.11a.tiq                                                                                                    |         | ✓ Acq data with<br>開<( <u>O</u> )                                                                                                    | h setup                                                      | (TIQ)<br>Fヤンセル                                               | · · · · · · · · · · · · · · · · · · · |
| -    | ファ                                                                                                    | 1   | / / / / / / / / / / / / / / / / / / /                                                                                                    | ן<br>דר | マイル用                                                                                                    | 泛式                                                           | 選                                                            | 択                                     |
| 1    | 💦 Rec                                                                                                    | al  | l Acquisition Data                                                                                                    |         | 0                                                                                                    | $\mathbf{X}$                                                 |                                                              |                                       |
|      |                                                                                                    | 0   | Data and setup<br>Data only                                                                                                    |         |                                                                                                    |                                                              |                                                              |                                       |
|      |                                                                                                    |     | ОК                                                                                                    |         | Cancel                                                                                                    |                                                              |                                                              |                                       |

# 7.3 DPXスペクトログラム csv形式での保存(全体)

- 1. 画面上部メニューバーから、File > Save Asを選択
- 2. ファイル形式選択から、Acq data export (CSV)を選択し、 ファイル名を入力、"Save"をクリック
- 3. 出てきたメニューから、以下のように選択し、"Save"をクリックします
- 4. DPXスペクトログラムの各時刻でのスペクトラムが数値データで 出力されます ※国連数軸情報は出力されません

※周波数軸情報は出力されません

| 🚺 File Contents                                        | - 🗆 🔀                               |
|--------------------------------------------------------|-------------------------------------|
| Data types<br>O IQ records                             | Data records<br>Current acquisition |
| DPX spectra                                            | Current frame                       |
| ○ Both IQ and DPX                                      | ○ Selected acquisitions/frames      |
| Acquisitions must be stopped to save DPX Spectra.      | All in history                      |
| Data length     Entire record     Applyris length only | Don't show this dialog              |
|                                                        | Save Cancel                         |

### 「付録」お客様コールセンターのご案内

操作に関するご不明点、疑問点などございましたら、 以下フリーダイヤルまでお気軽にお問い合わせください。

------Tektronix/Keithley お客様コールセンター------電話番号:0120-441-046(フリーダイヤル"ヨッ!良いオシロ") 営業時間:平日9:00~12:00、13:00~18:00

上記フリーダイヤルで、以下すべてお受けしております

- 1:修理・校正
- 2: 製品及び技術的な質問
- 3:購入及び価格・納期
- 4:営業担当へのコンタクト